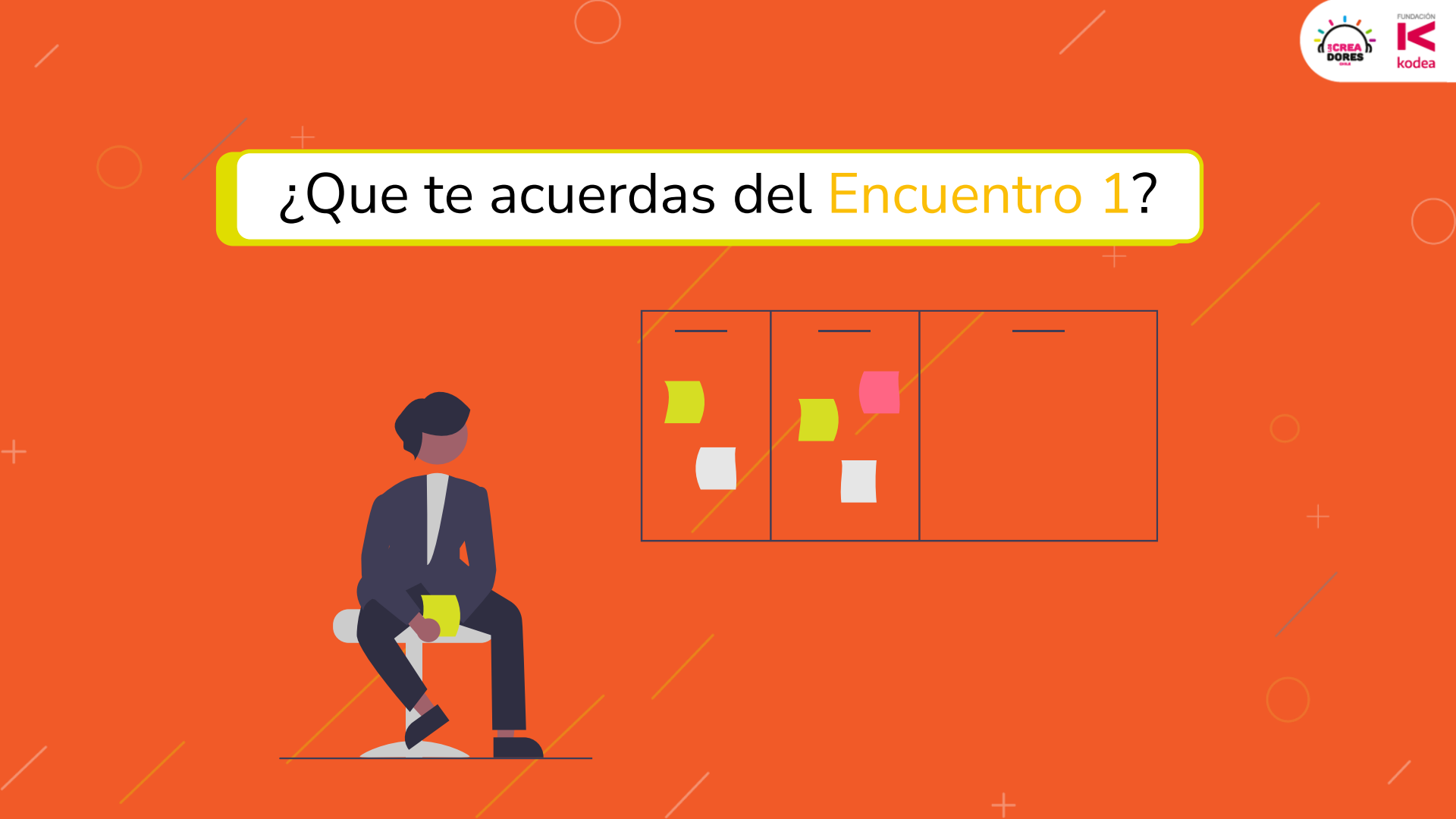

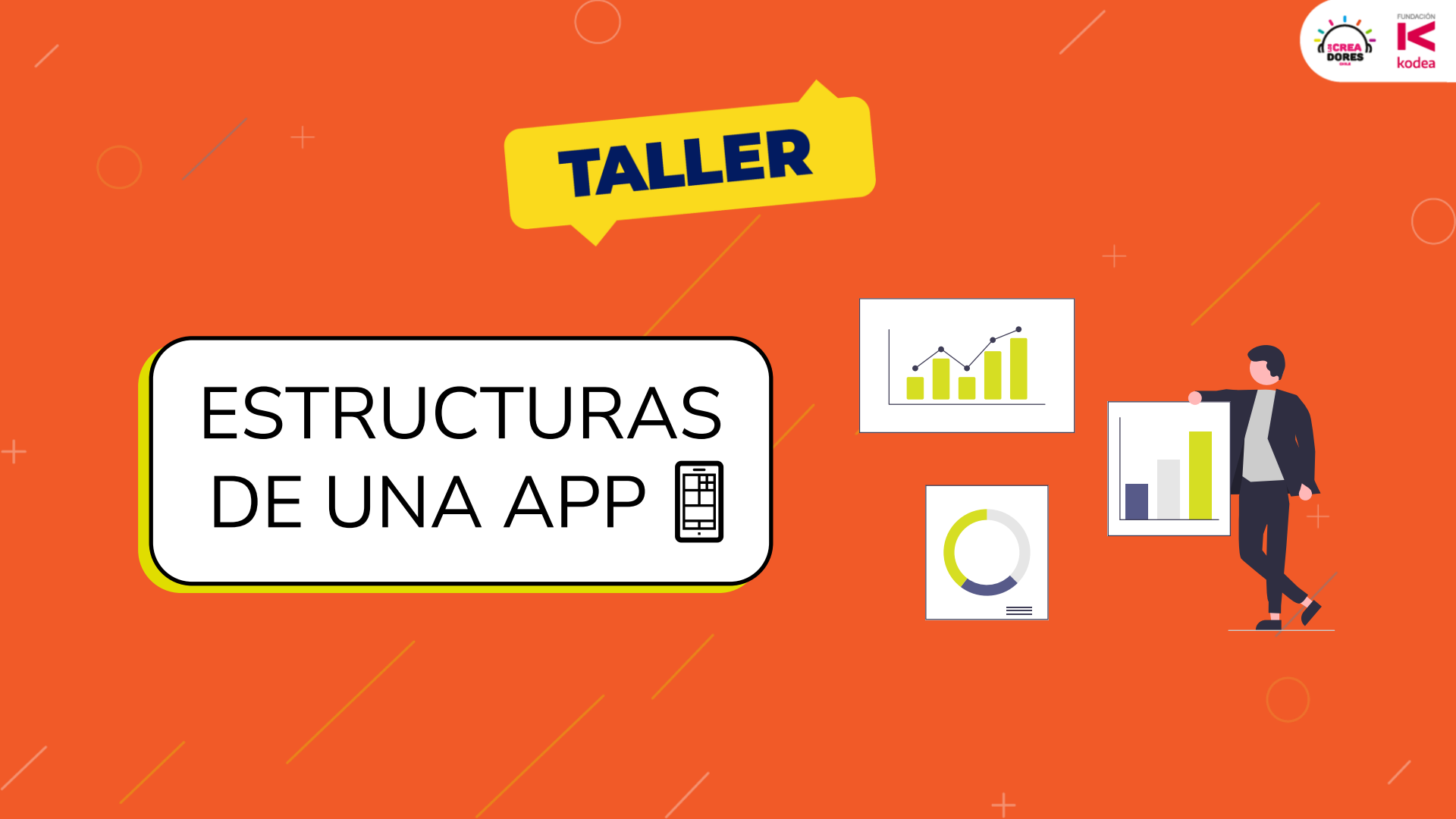

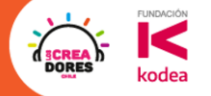

-7-

# Analicemos 3 Apps

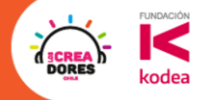

# App delivery de comida

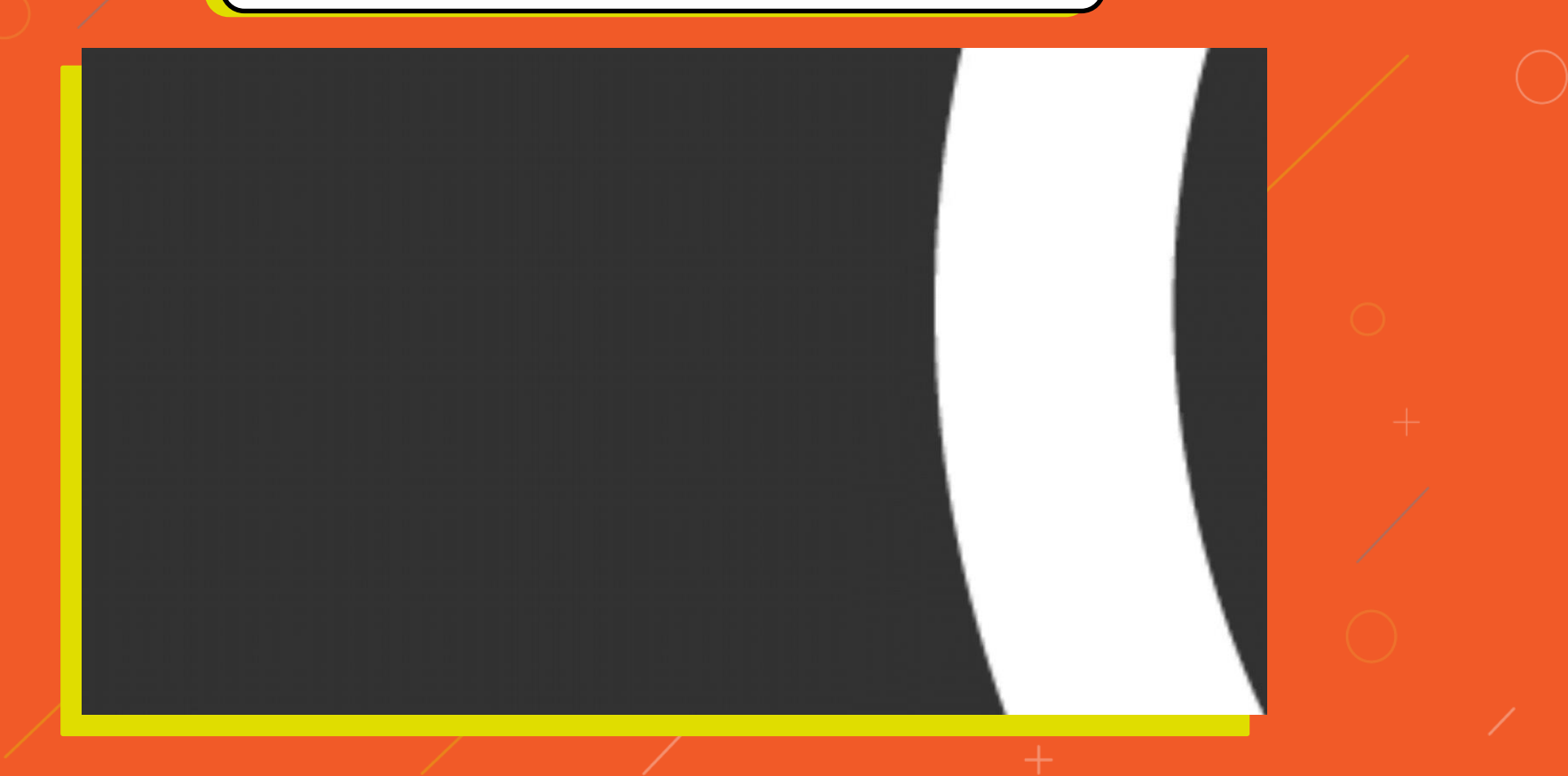

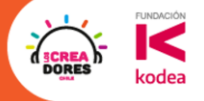

## App de productividad

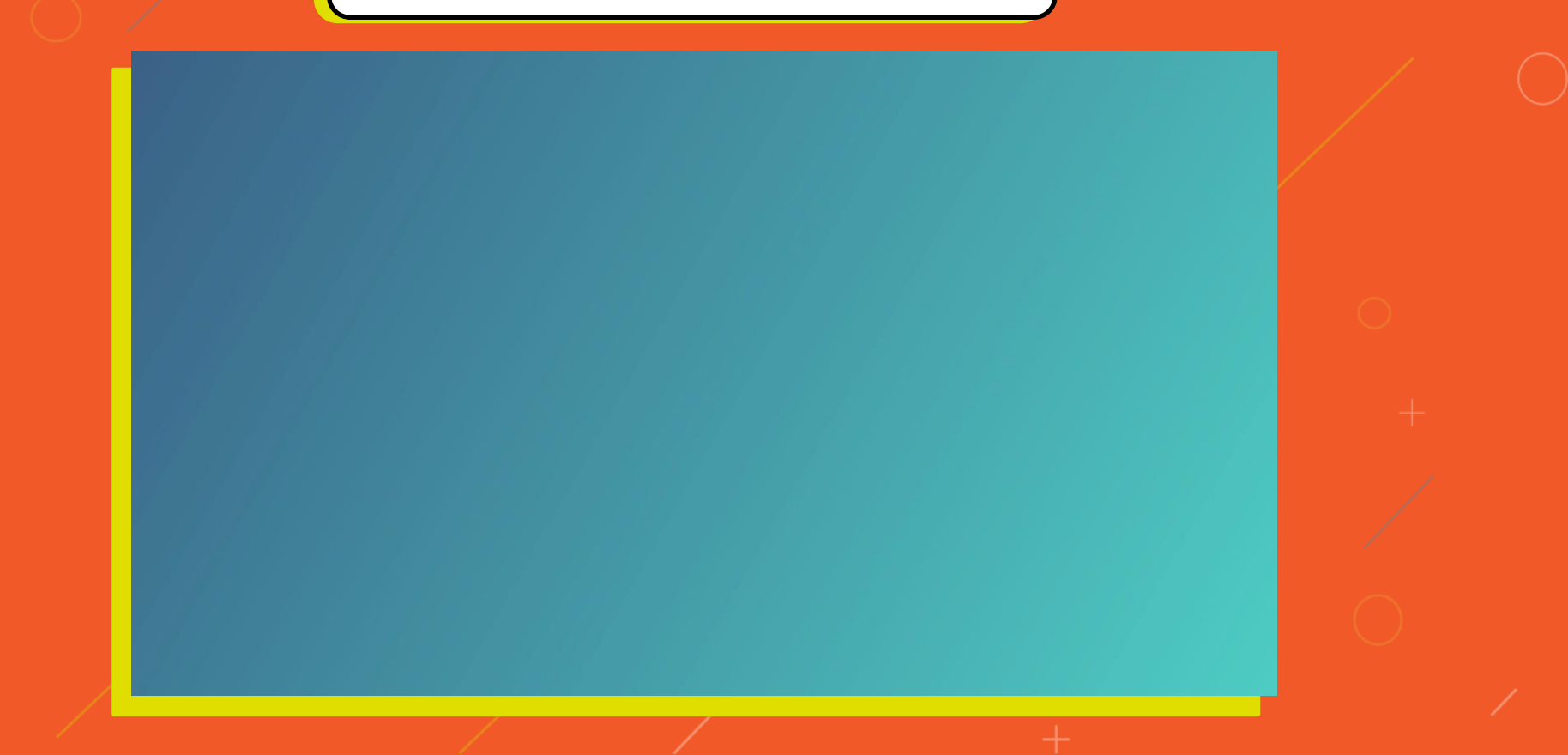

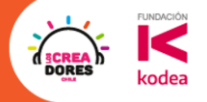

### App de frutas y vitaminas

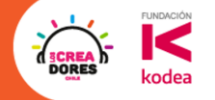

# ¿Que tienen en comun estas apps?

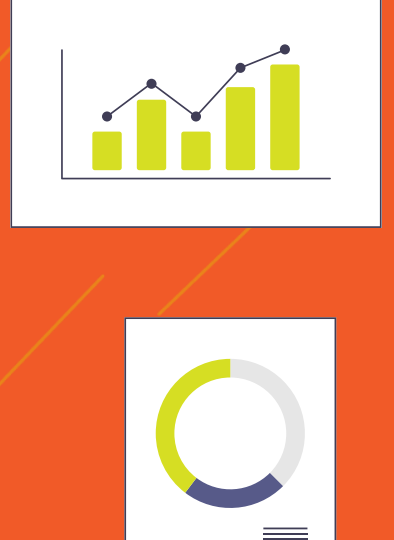

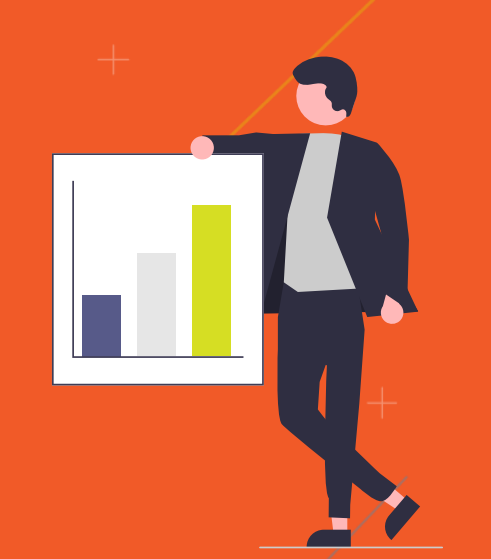

### Vistas de bienvenida o primera vez

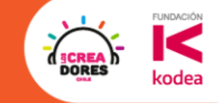

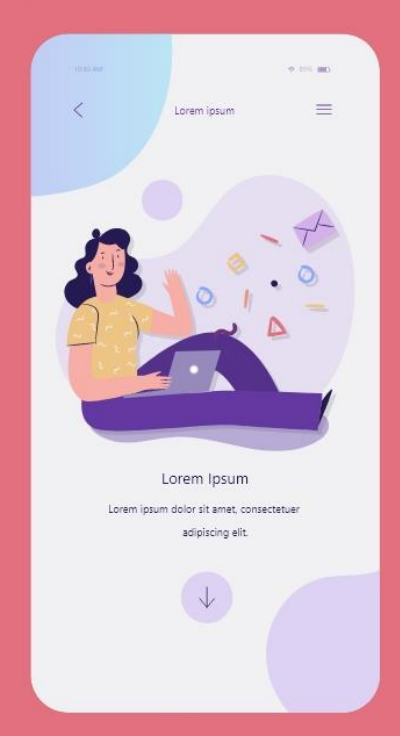

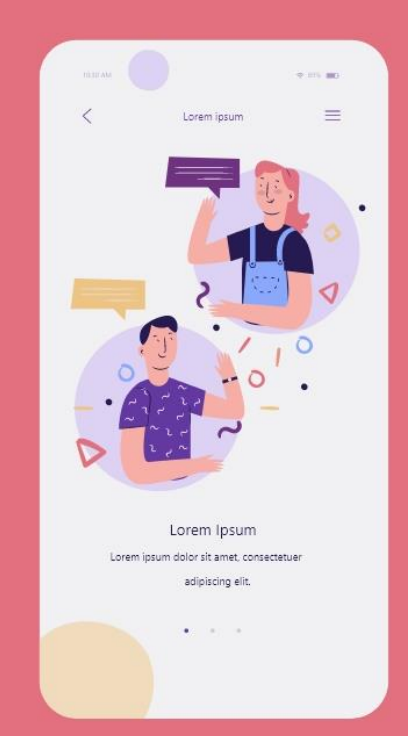

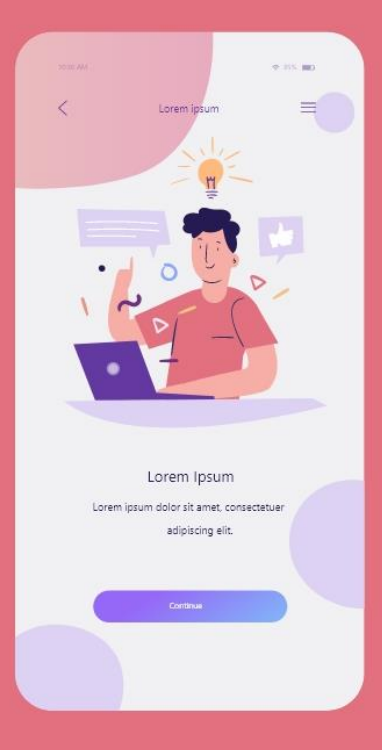

### Vistas del registro y login

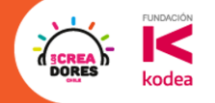

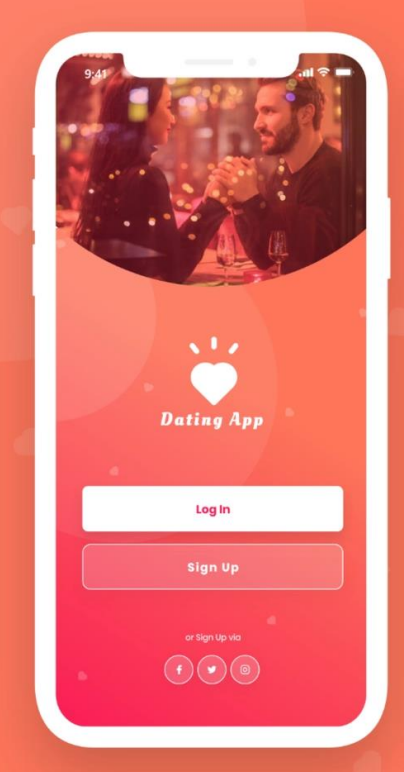

| Welco<br>Hopefully y | rou'll find a perfect p | ng App<br>partner for you. F |       |  |
|----------------------|-------------------------|------------------------------|-------|--|
| Log                  | In Sign Up              | саю усы рамыс                |       |  |
| EMA                  | IL.                     |                              |       |  |
| PASS                 | nin@sample.com          |                              |       |  |
| ● ●                  | op me Log In            | Forgot Pasi                  | word? |  |
|                      | Log                     | In                           |       |  |
|                      |                         |                              |       |  |
|                      | or Sign L               | Jp via                       |       |  |
|                      |                         | 0                            |       |  |

| Velcome to Dating (                                                         | Арр             |
|-----------------------------------------------------------------------------|-----------------|
| opefully you'll find a perfect partni<br>gn in to your account as we care i |                 |
| Log In Sign Up                                                              |                 |
| USERNAME                                                                    |                 |
| john123                                                                     | 8               |
| EMAIL                                                                       |                 |
| admin@sample.com                                                            |                 |
| PASSWORD                                                                    |                 |
|                                                                             | ₿               |
| Sign Up                                                                     |                 |
| We don't spam we'll take care                                               | of your Privacy |
| or Sign Up via                                                              |                 |
| f 🖌 6                                                                       | ٥               |

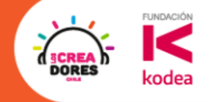

### La vista Principal o Home

|                                                                                                    | 1                                                                                                    |                                                                                                    |                                                                                                  | Living room       |
|----------------------------------------------------------------------------------------------------|----------------------------------------------------------------------------------------------------|----------------------------------------------------------------------------------------------------|--------------------------------------------------------------------------------------------------|-------------------|
|                                                                                                    | The second                                                                                                    |                                                                                                    |                                                                                                  |                   |
|                                                                                                    | A BAR                                                                                                    | Lesley's Home                                                                                                    | Hon                                                                                              |                   |
|                                                                                                    |                                                                                                    | 24°C                                                                                                    | 69%                                                                                              | 20                |
|                                                                                                    | -                                                                                                    | avg house temp                                                                                                    | humidity                                                                                         | 23°C              |
| Home.                                                                                                    |                                                                                                    | 36°C<br>outside temp                                                                                                    | 8<br>devices on                                                                                  |                   |
| Smart H                                                                                                    | ome                                                                                                    |                                                                                                    |                                                                                                  |                   |
|                                                                                                    | And in case of the local division of the local division of the loc | Poutinos                                                                                                    | View all                                                                                         |                   |
|                                                                                                    |                                                                                                    | Routines                                                                                                    | View all                                                                                         |                   |
| Welcome home! Sigr<br>your devices & a                                                                       | n In to manage<br>ccessories                                                                                                    | Routines                                                                                                    | View all t Back Home                                                                             | Cilck to turn off |
| Welcome home! Sign<br>your devices & an<br>Email                                                             | n In to manage<br>ccessories                                                                                                    | Routines<br>Morning Pm Ou<br>Rooms                                                                                                    | View all<br>Back Home<br>View all                                                                | Click to turn off |
| Welcome home! Sigr<br>your devices & ar<br>Email<br>Password                                                 | n In to manage<br>ccessories                                                                                                    | Routines<br>Morning Pro Ou<br>Rooms                                                                                                    | View all<br>Back Home<br>View all<br>Bathroom                                                    | Click to turn off |
| Welcome home! Sigr<br>your devices & ar<br>Email<br>Password                                                 | n In to manage<br>ccessories                                                                                                    | Routines<br>Morning Pro Ou<br>Rooms<br>Living room<br>2 23°C § 74%                                                                                                    | View all<br>Back Home<br>View all<br>Bathroom<br>2 25°C                                          | Click to turn off |
| Welcome home! Sign<br>your devices & ar<br>Email<br>Password<br>Log In                                       | n In to manage<br>ccessories                                                                                                    | Routines<br>Morning Pm Ou<br>Rooms<br>Living room<br>23°C § 74%<br>Recently used devices                                                                                                    | View all<br>View all<br>View all<br>Bathroom<br>gr 26°C<br>View all                              | Click to turn off |
| Welcome home! Sign<br>your devices & ar<br>Email<br>Password<br>Log In<br>Don't have an acc                  | n In to manage<br>ccessories                                                                                                    | Routines<br>Morning Pro Out<br>Rooms<br>Living room<br>2 23°C § 74%<br>Recently used devices<br>Recently used devices                                                                                                    | View all<br>View all<br>View all<br>View all<br>View all<br>View all                             | Click to turn off |
| Welcome home! Sigr<br>your devices & ar<br>Email<br>Password<br>Log In<br>Don't have an acc<br>Create an acc | n In to manage<br>ccessories                                                                                                    | Routines<br>Morning Pro Out<br>Rooms<br>Living room<br>2 23°C § 74%<br>Recently used devices<br>Living room<br>2 23°C § 74%<br>Recombly used devices<br>String room<br>String String St | View all<br>Back Home<br>View all<br>Bathroom<br>g: 26°C<br>View all<br>View all<br>Uiwing<br>TV | Click to turn off |

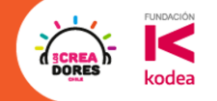

### La vista Principal o Home

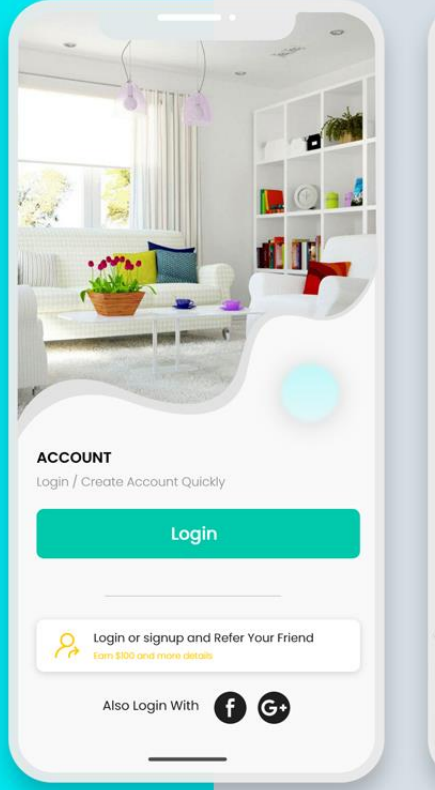

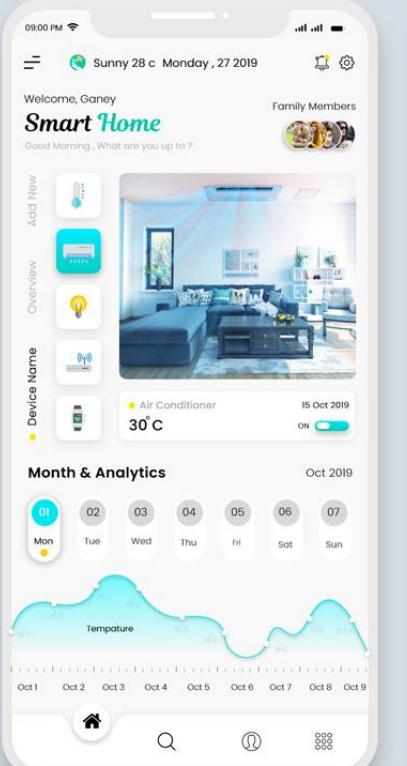

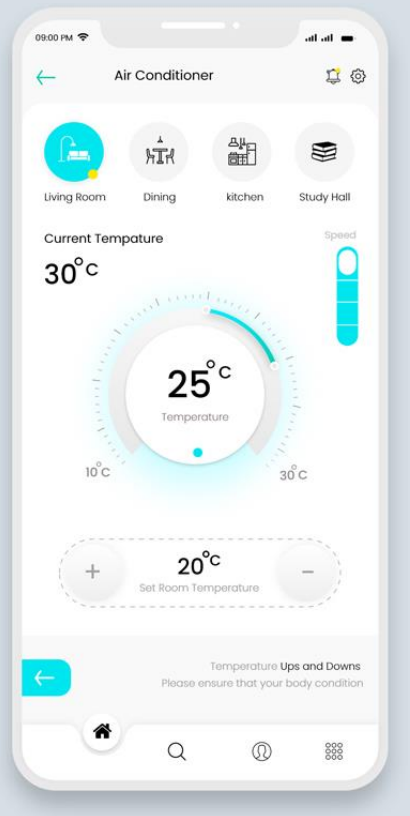

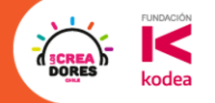

### Vista de la pasarela de Pagos

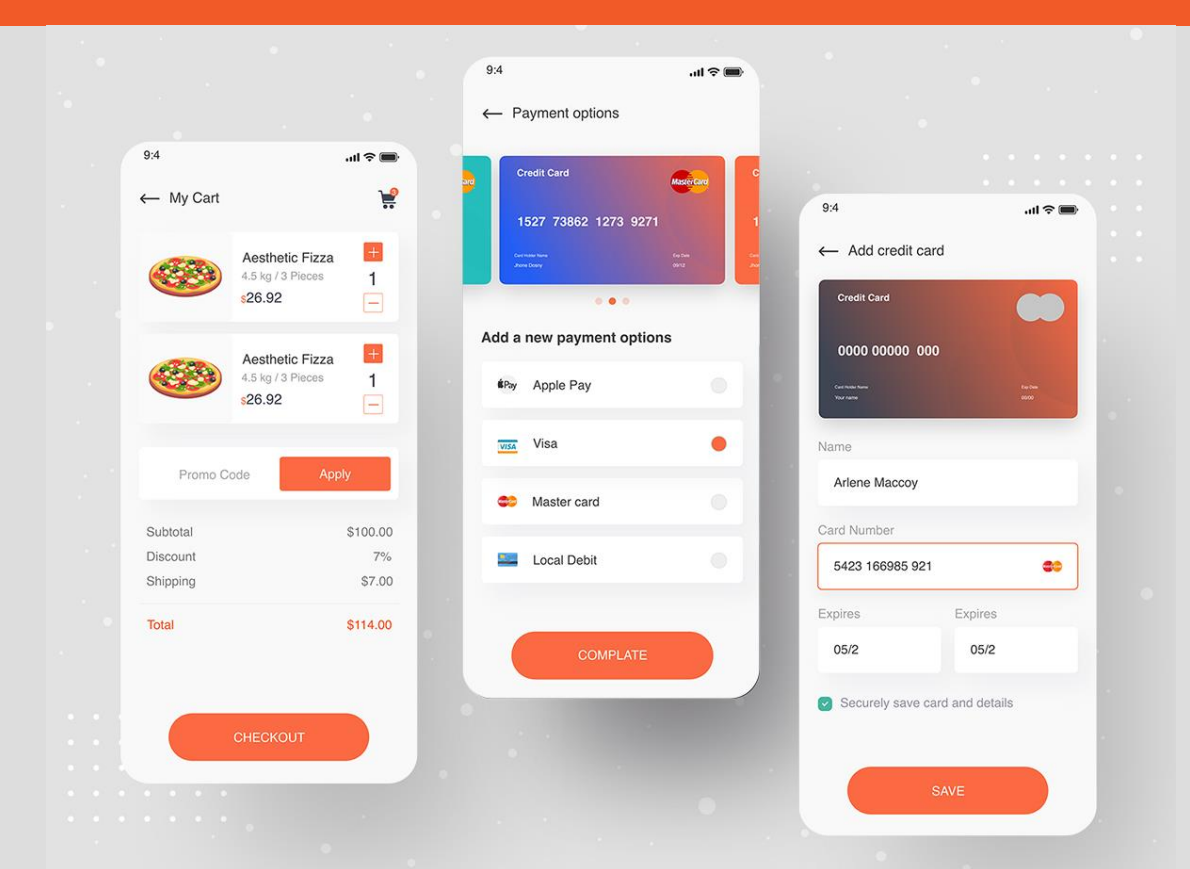

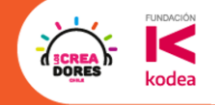

# Ahora si... ¡Manos a la obra!

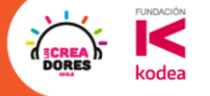

CLICK HERE

### **Actividad 5:**

Importar proyecto y crear un Botón

### 

### Vamos a importar un nuevo proyecto

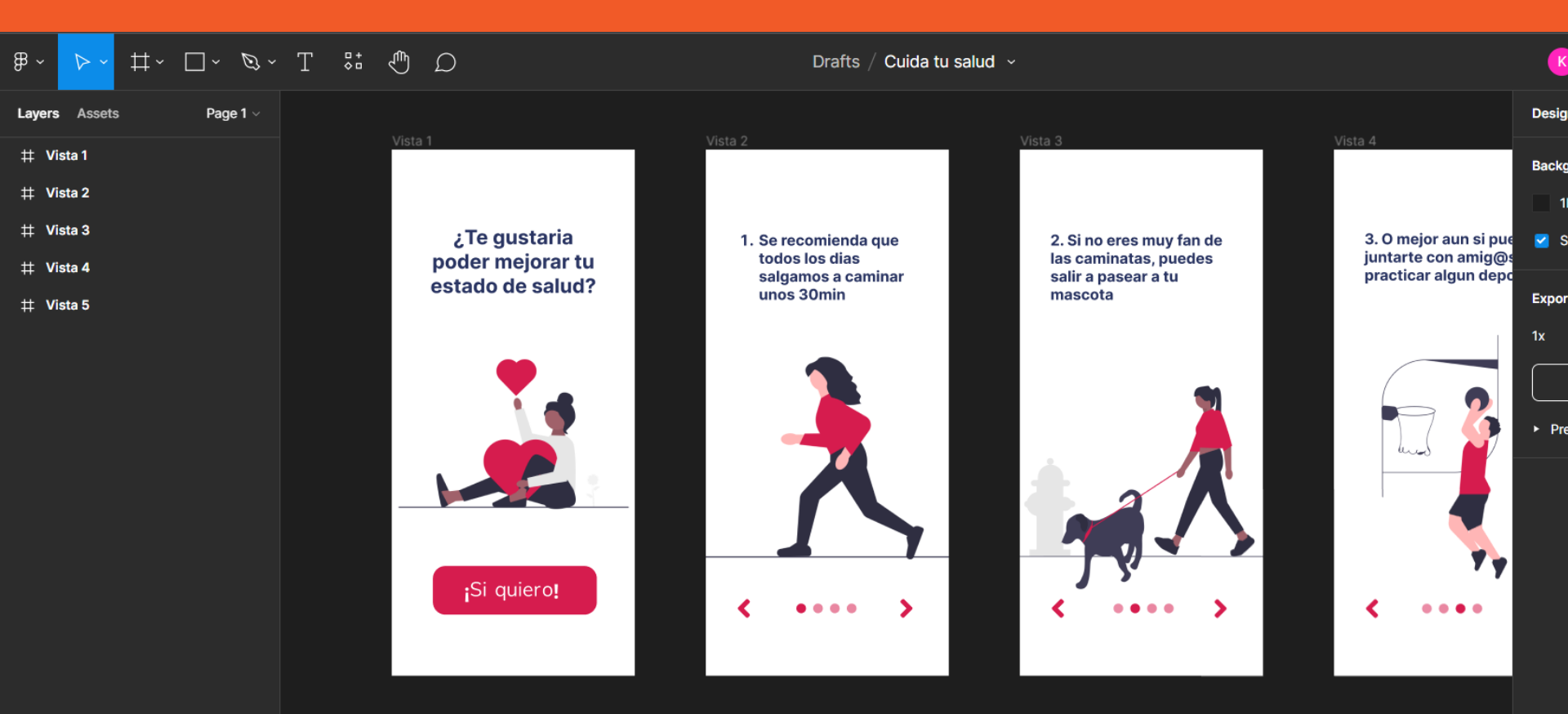

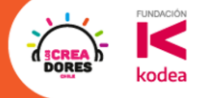

CLICK HERE

# **Desafío:** Ahora te toca a ti importar

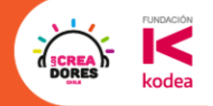

### 1.Importar un proyecto al figma

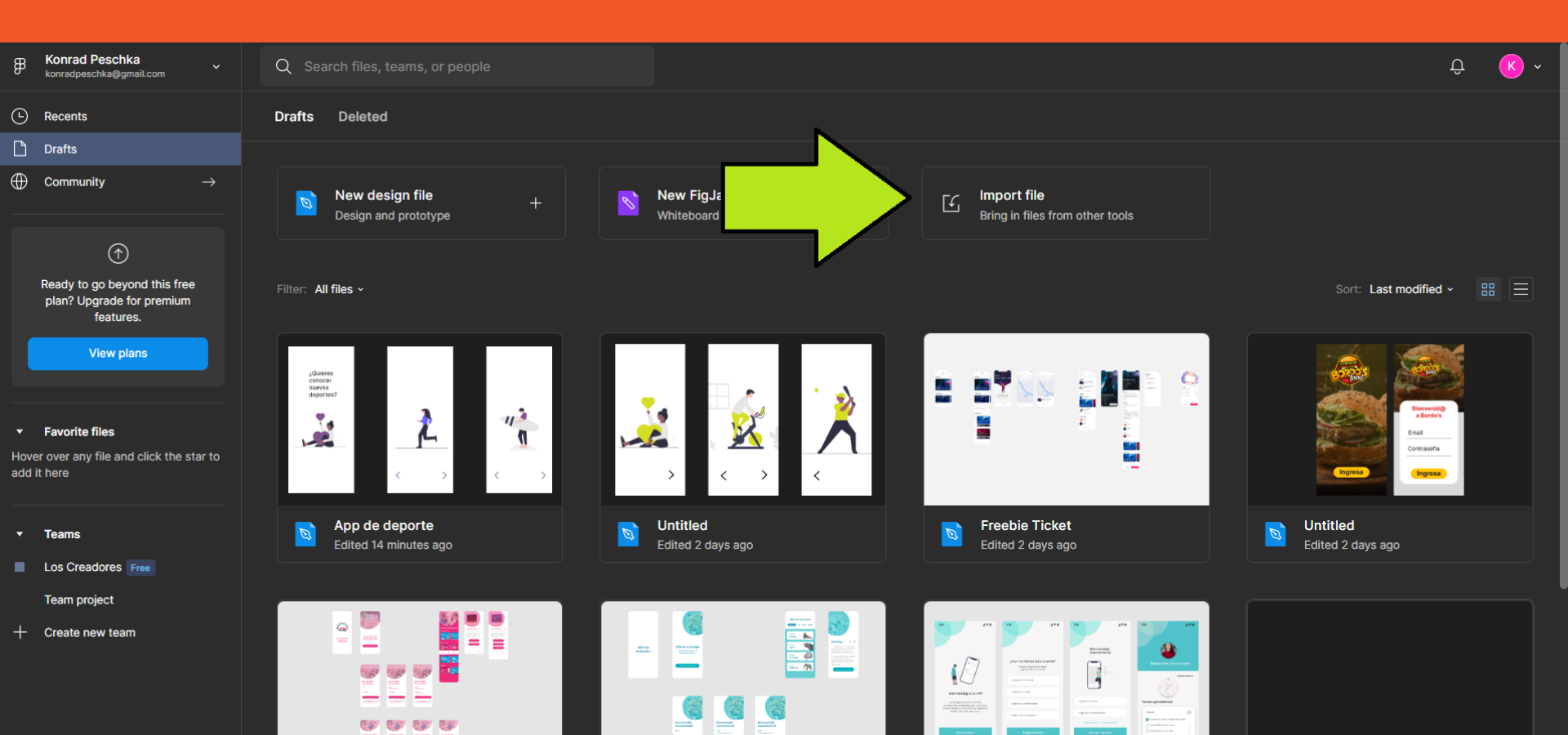

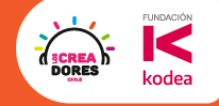

### 2.Buscar el archivo y esperar a que cargue

| B Konrad Peschka<br>konradpeschka@gmail.com                                                           | Q Search files, teams, or people          |                                            |                                                | Û K .                                                                                                    |
|----------------------------------------------------------------------------------------------------|-------------------------------------------|--------------------------------------------|------------------------------------------------|----------------------------------------------------------------------------------------------------|
| L Recents                                                                                             | Drafts Deleted                            |                                            |                                                |                                                                                                    |
|                                                                                                    |                                           |                                            |                                                |                                                                                                    |
| $\bigoplus$ Community $ ightarrow$                                                                    | New design file +<br>Design and prototype | - New FigJam file + Whiteboard and diagram | Import file<br>Bring in files from other tools |                                                                                                    |
| $\bigcirc$                                                                                            |                                           |                                            |                                                |                                                                                                    |
| Ready to go beyond this free<br>plan? Upgrade for premium<br>features.                                | Filter: All files +                       |                                            |                                                | Sort: Last modified -                                                                                                    |
|                                                                                                    |                                           | Importing to Figma design                  |                                                |                                                                                                    |
| <ul> <li>Favorite files</li> <li>Hover over any file and click the star to<br/>add it here</li> </ul> |                                           |                                            |                                                |                                                                                                    |
|                                                                                                    |                                           | File imported successfully                 | Done                                           |                                                                                                    |
| ▼ Teams                                                                                               | Cuida tu salud<br>Edited just now         | Edited 15 minutes ago                      | Edited 2 days ago                              | Freebie Ticket<br>Edited 2 days ago                                                                                                    |
| Los Creadores Free                                                                                    |                                           |                                            |                                                |                                                                                                    |
| Team project                                                                                          |                                           |                                            |                                                |                                                                                                    |
| + Create new team                                                                                     | Barrendo<br>Barrendo<br>Caral<br>Consorta |                                            |                                                | a     b     b     b     c     c |

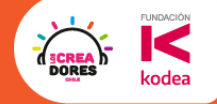

### 3.Abrir el proyecto con doble clic

| ₿         | Konrad Peschka<br>konradpeschka@gmail.com                              | Q Search files, teams, or people                                                                                                    | Û K ~                     |
|-----------|------------------------------------------------------------------------|----------------------------------------------------------------------------------------------------|---------------------------|
| <b>(</b>  | Recents                                                                | Drafts Deleted                                                                                                    |                           |
| $\square$ | Drafts                                                                 |                                                                                                    |                           |
| $\oplus$  | Community $\rightarrow$                                                | New design file     +     New FigJam file     +     Import file       Design and prototype     + <ul> <li>Whiteboard and diagram</li> <li>Hiteboard and diagram</li> <li>Hiteboard and diagram</li></ul> |                           |
|           |                                                                        |                                                                                                    |                           |
|           | Ready to go beyond this free<br>plan? Upgrade for premium<br>features. | Filter: All files ~                                                                                                    | Sort: Last modified - 🌐 🗮 |
|           | View plans                                                             |                                                                                                    |                           |
| .▼<br>Hov | Favorite files                                                         |                                                                                                    |                           |
| add       | it here                                                                |                                                                                                    |                           |
|           | Teams                                                                  | Cuida tu salud                                                                                                    |                           |
|           | Los Creadores Free                                                     |                                                                                                    |                           |
|           | Team project                                                           |                                                                                                    |                           |
| -         | Create new team                                                        |                                                                                                    |                           |

### 4.Seleccionar la herramienta del rectangulo

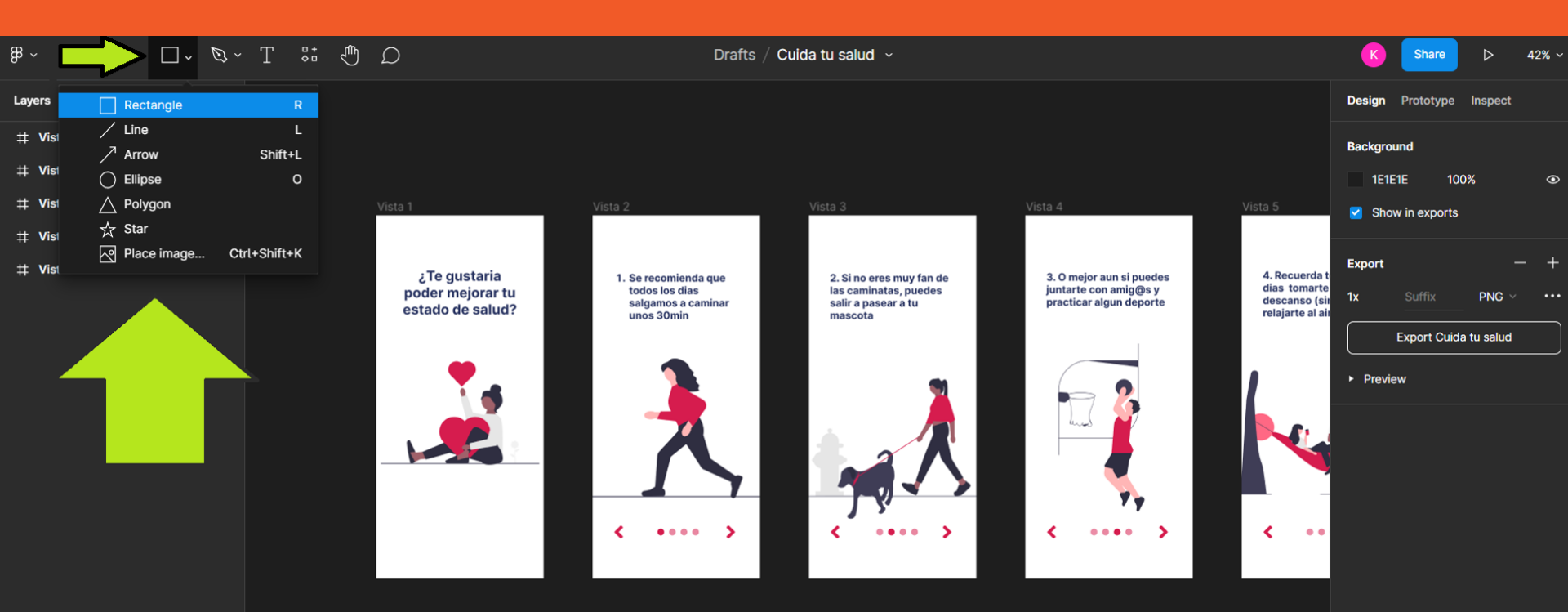

CREA DORES

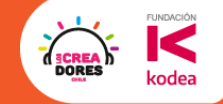

### 5. Dibujar el rectángulo en la vista 1

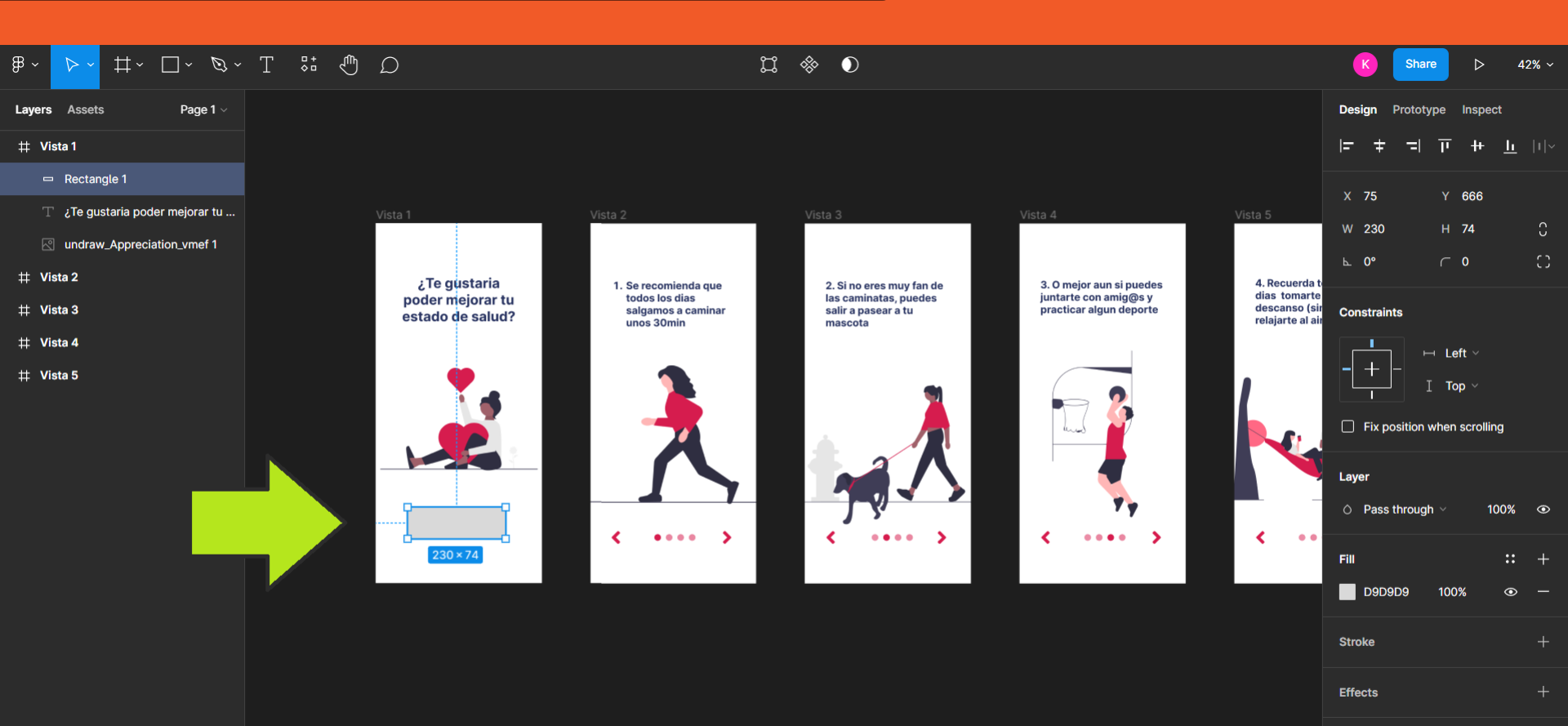

### SCREA DORES Kodea

### 6.Redondear las esquinas y cambiar de color

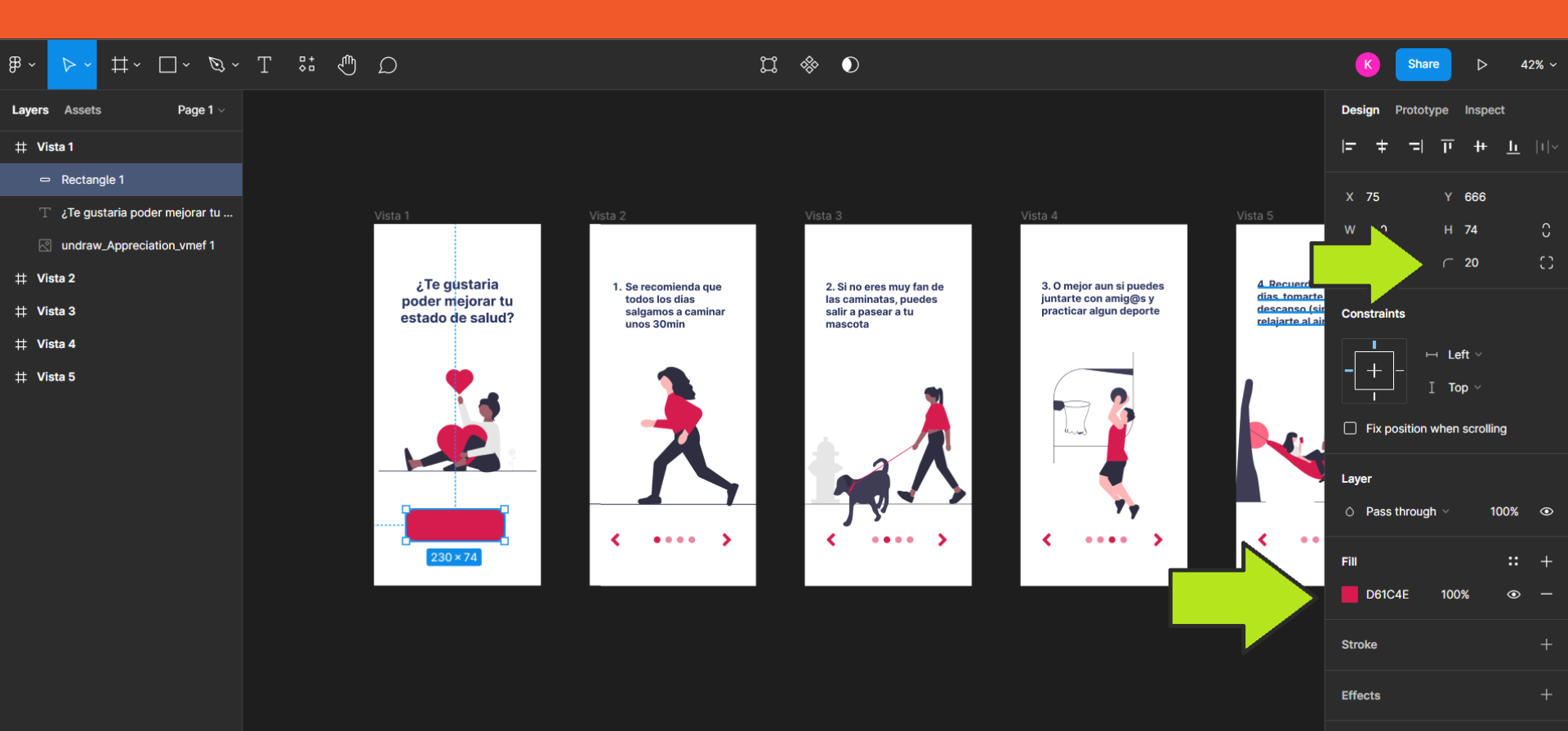

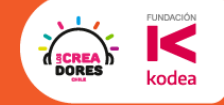

### 7. Agregar texto y modificar el tamaño

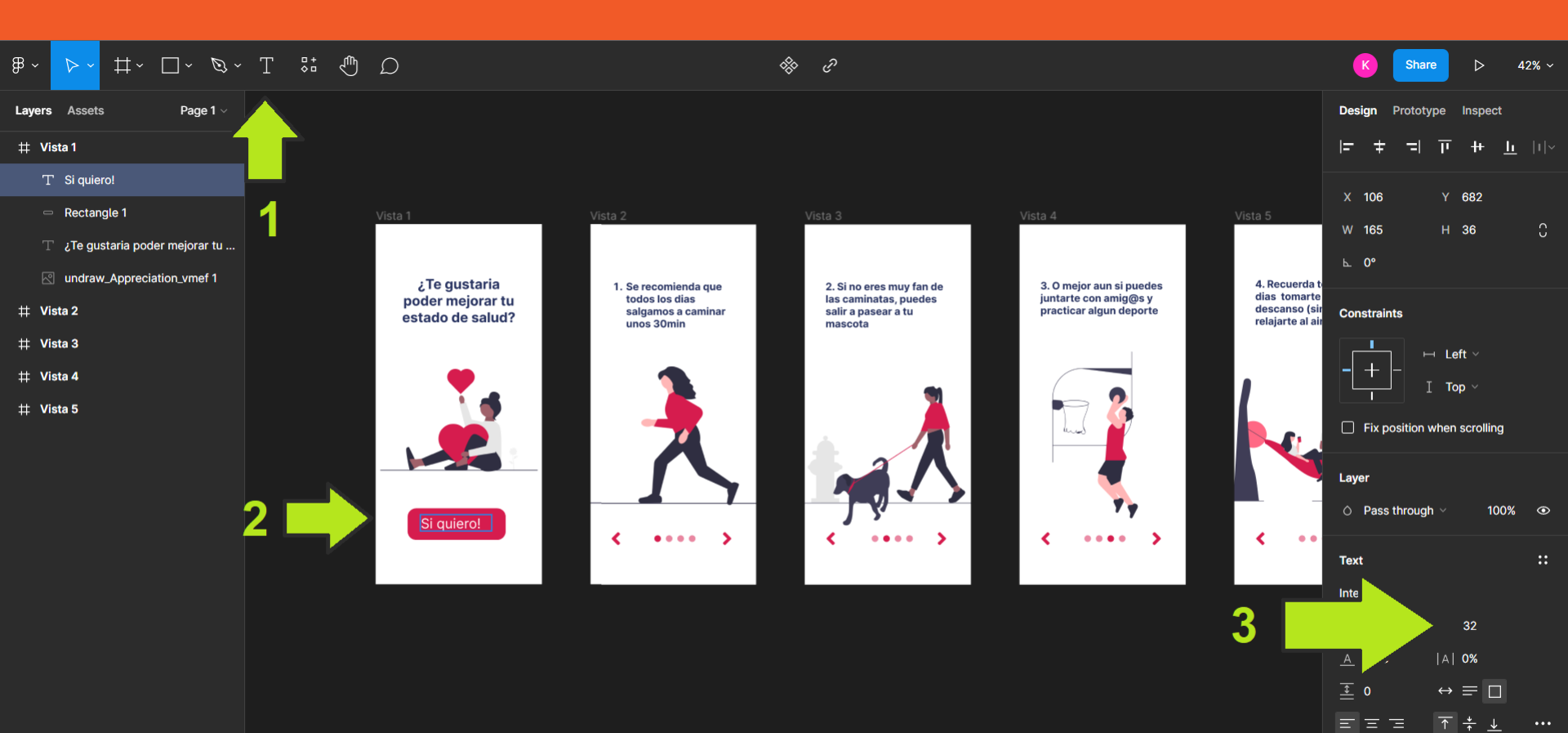

### 8.Seleccionar el texto + rectángulo y agruparlos

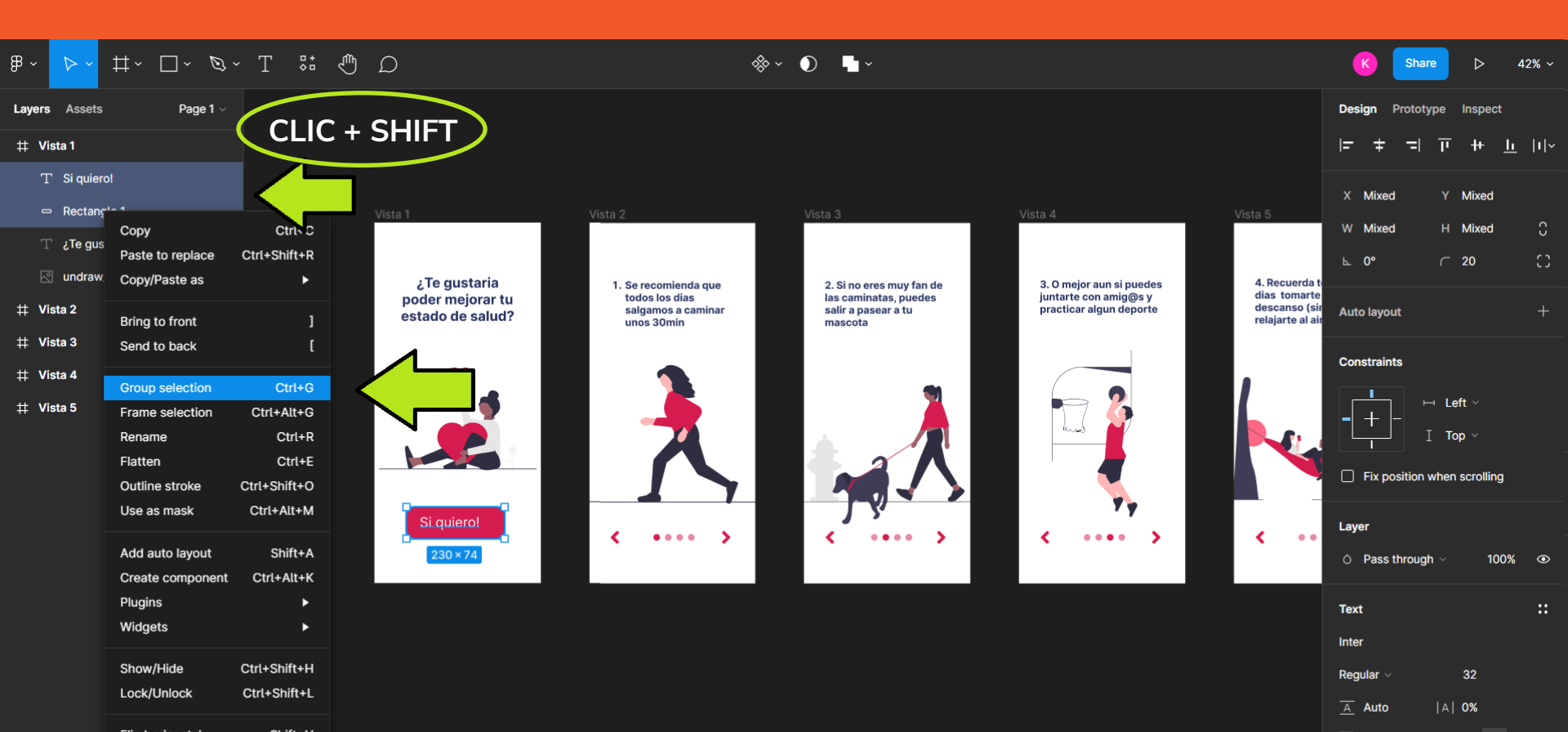

FUNDACIÓI

kodea

DORES

### 9. Seleccionar el texto y alinearlo en el rectángulo

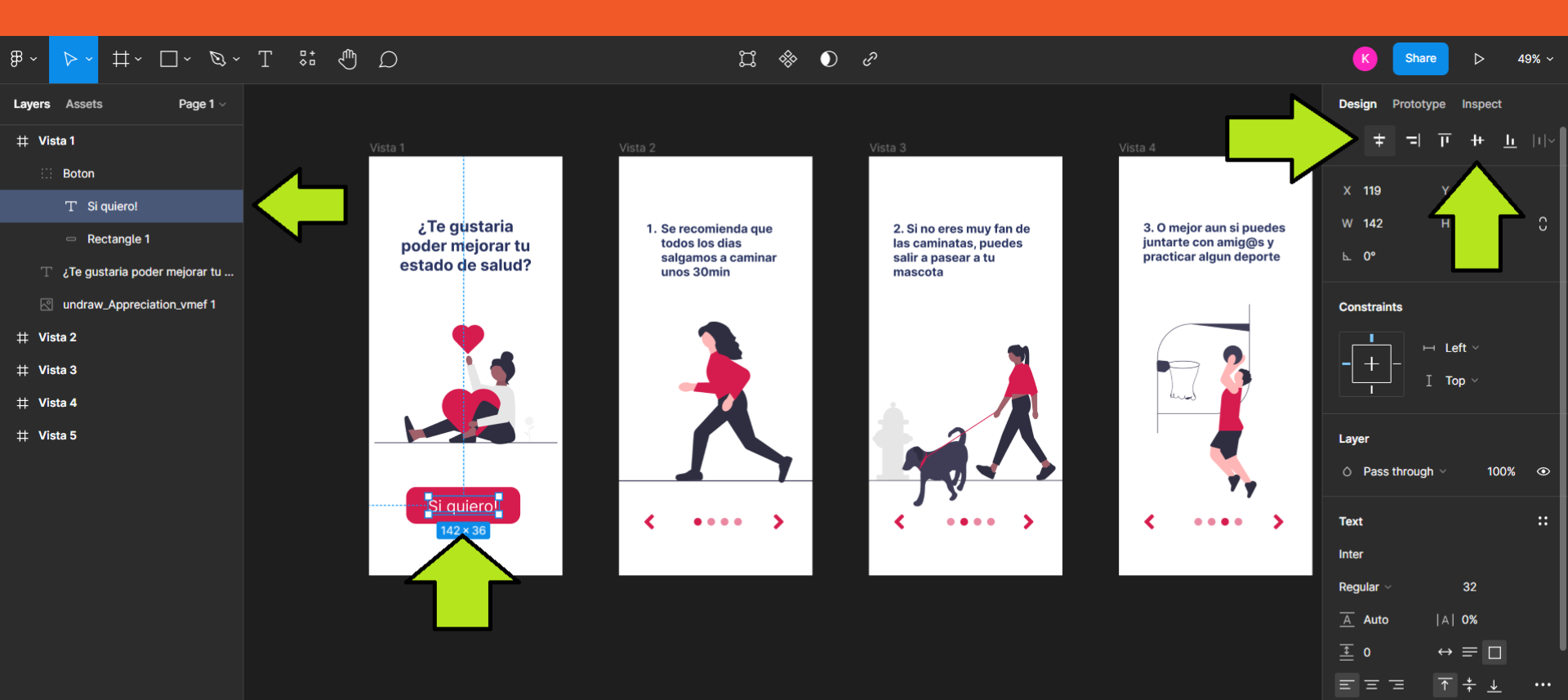

DORES kodea

FUNDACIÓI

### 

### 10.Ir a "Prototype" y vincular el botón con la Vista 2

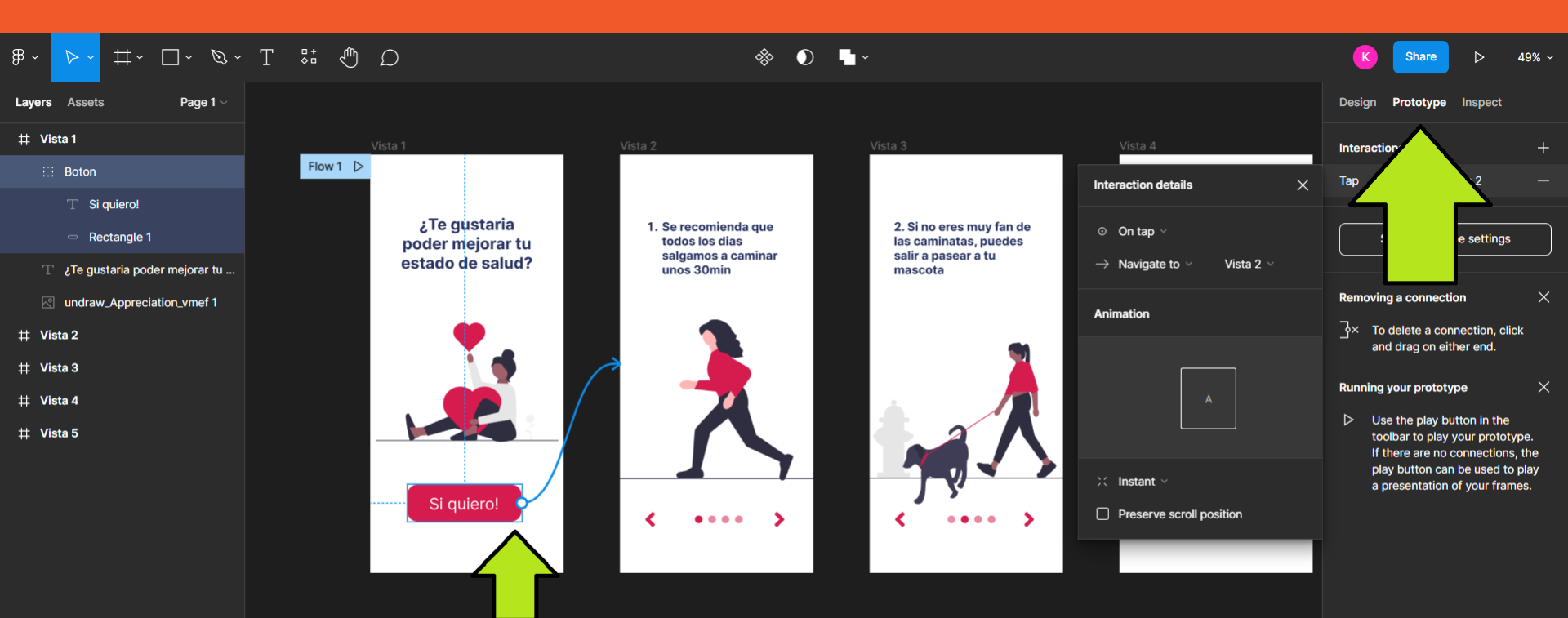

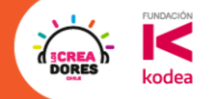

# ¡Vamos tu puedes!

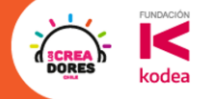

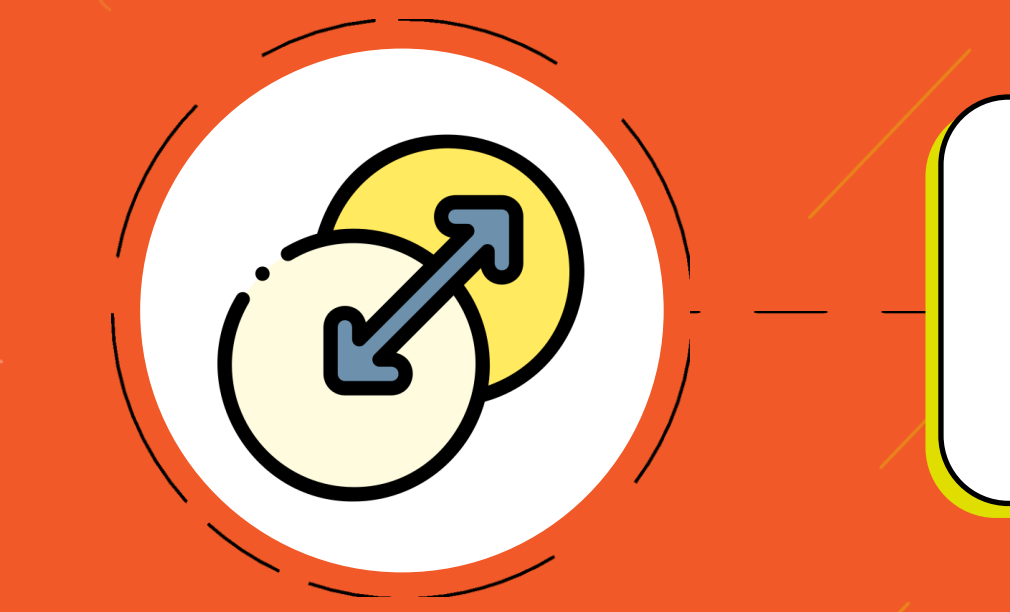

# Actividad 6: Tipos de Transiciones

### ¿Dónde se modifica el tipo de transición?

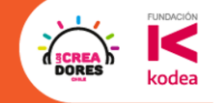

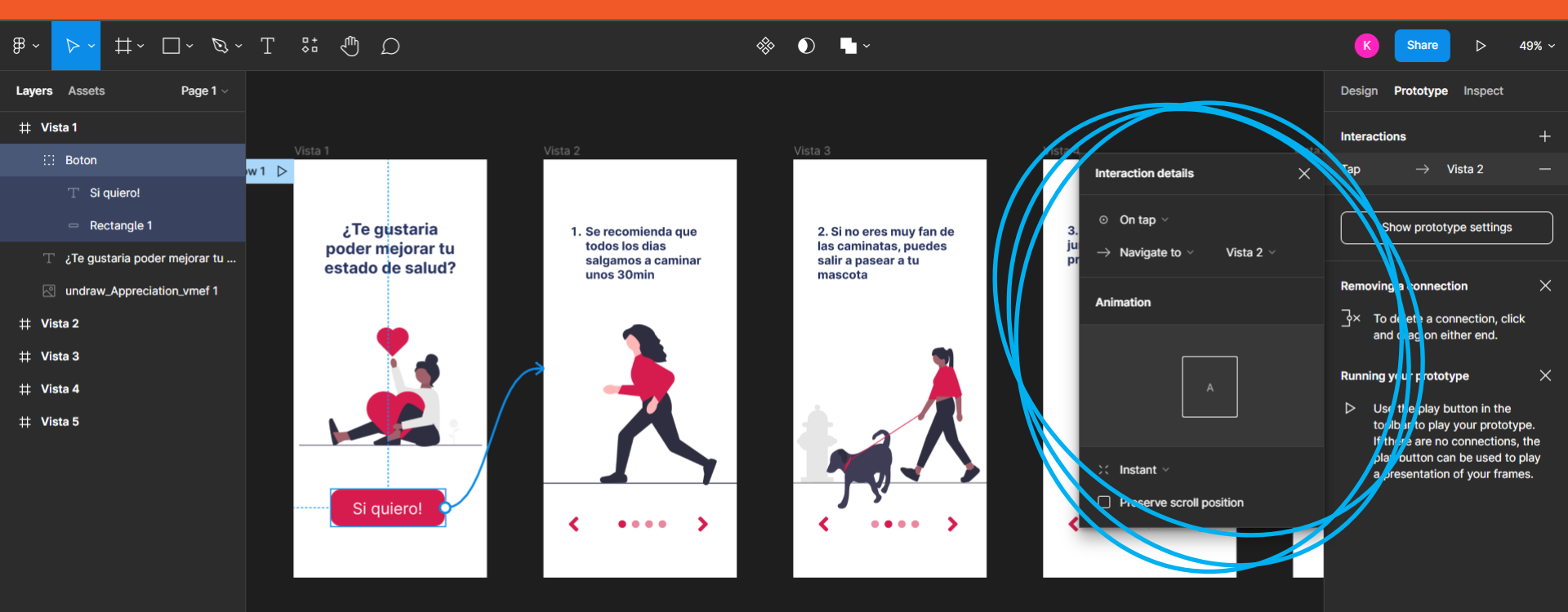

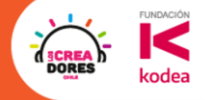

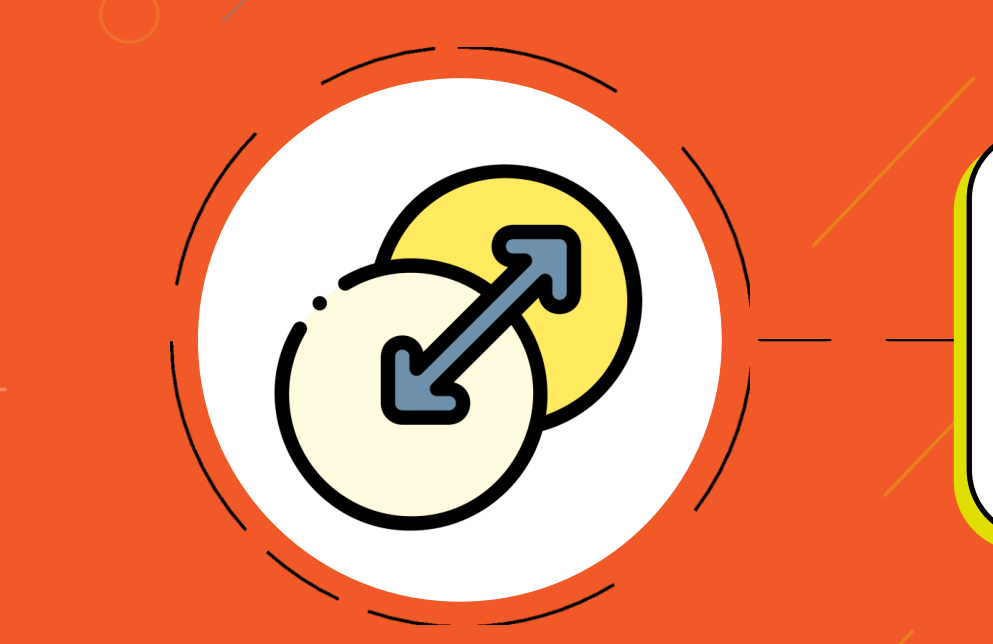

# Desafío: Ahora es tu turno de probar

### 1.Seleccionamos el flujo y luego "Smart animate"

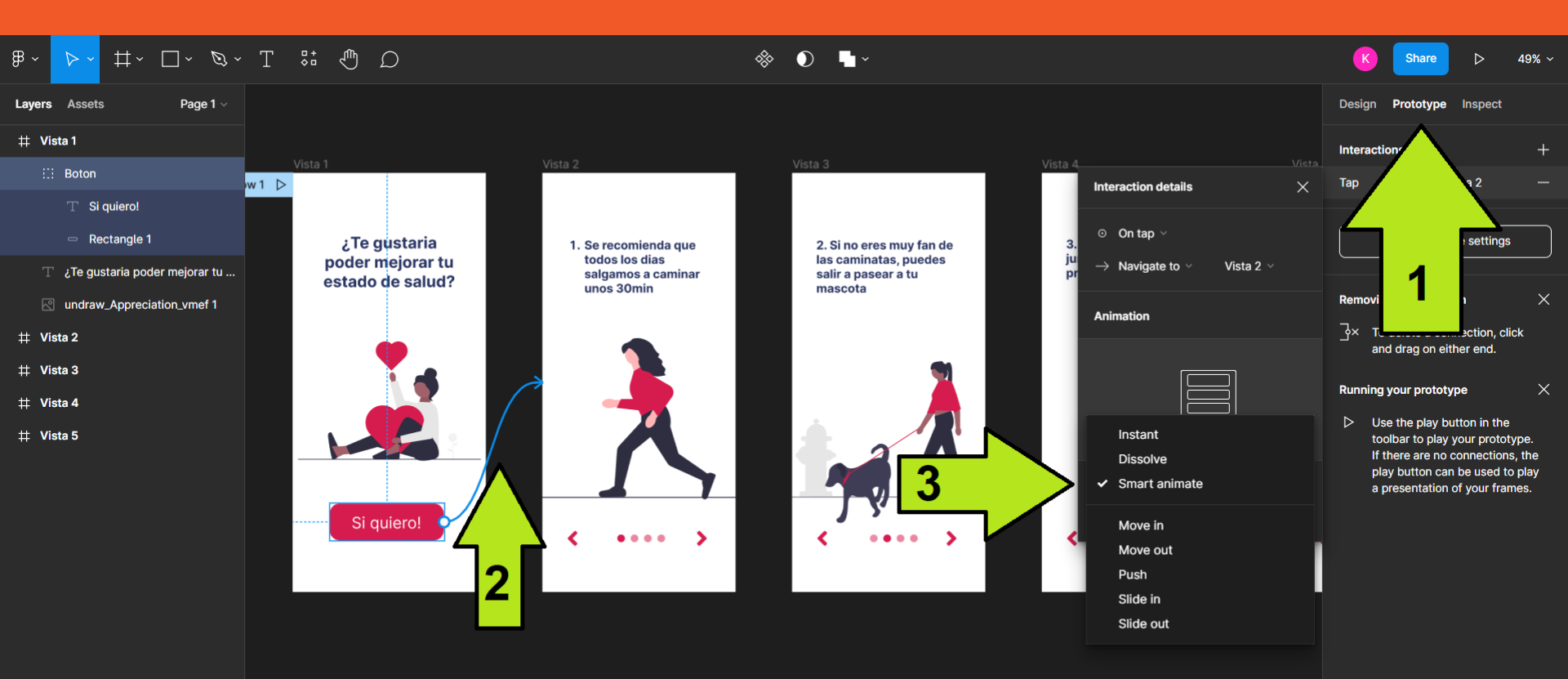

FUNDACIÓ

kodea

DORE

### 2. Probamos a ver como es la nueva animación

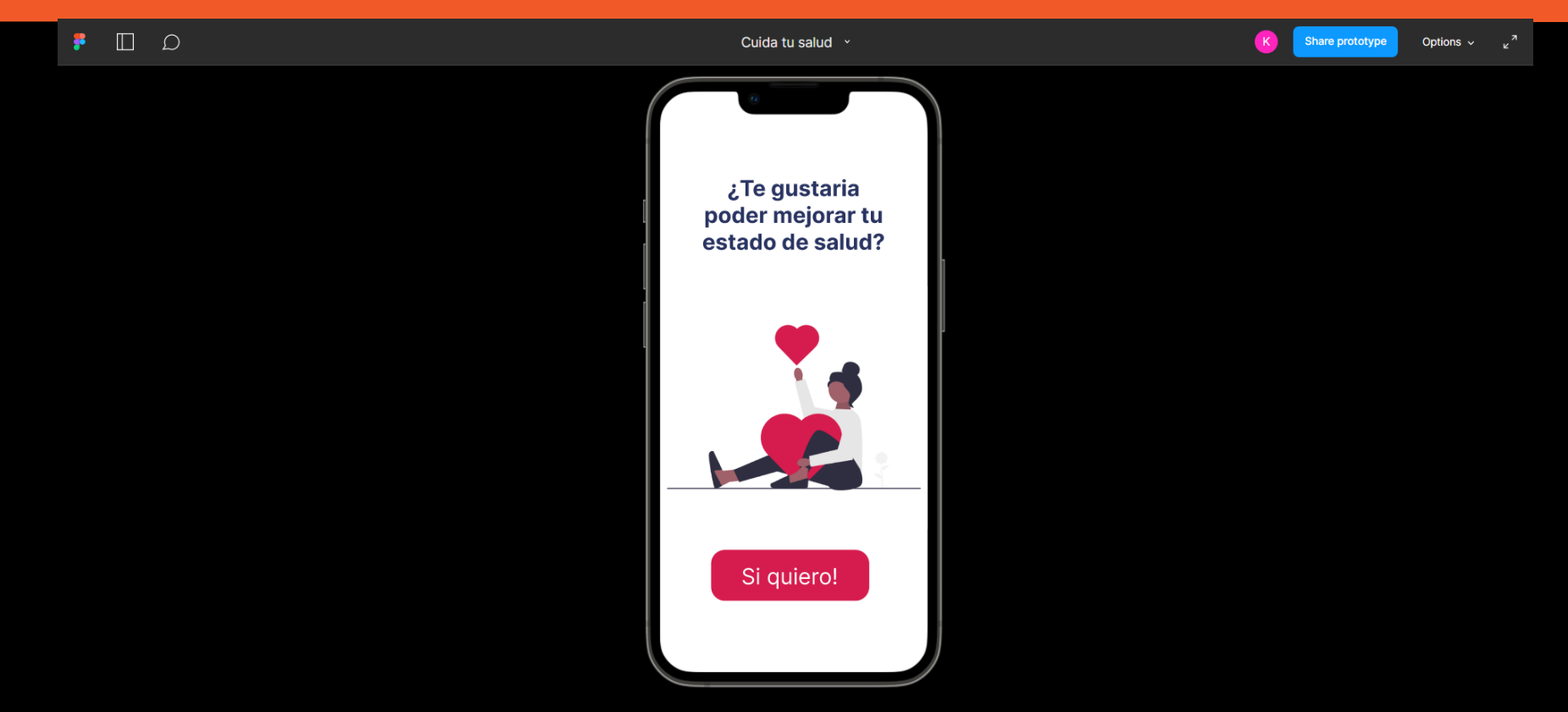

FUNDACIÓN

kodea

DORE

### 3. Tambien modificamos las otras transiciones

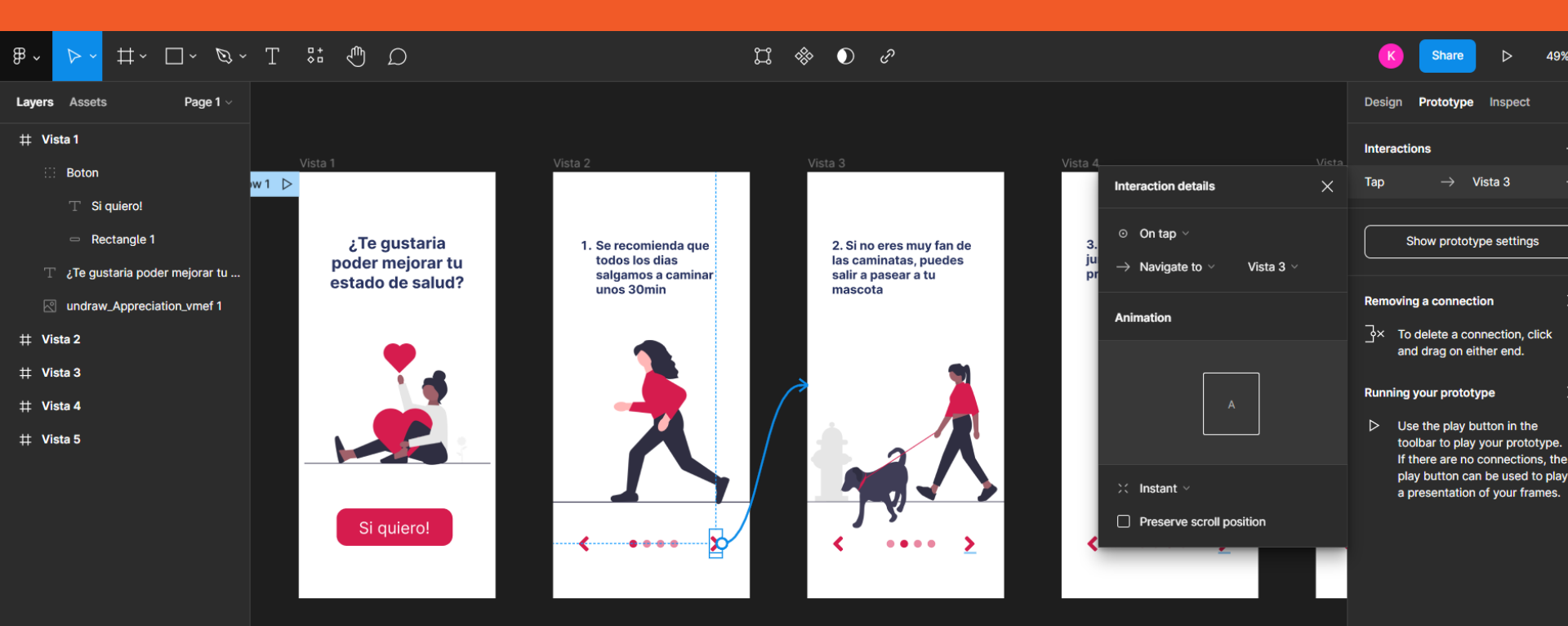

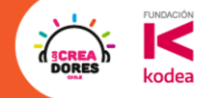

# ¡Vamos tu puedes!

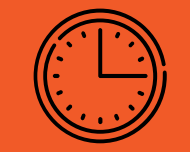

DORE

# Un breve Descanso de

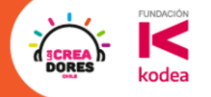

# Actividad 7: Nuevo proyecto Wiki animales

### Importamos un nuevo proyecto al Figma

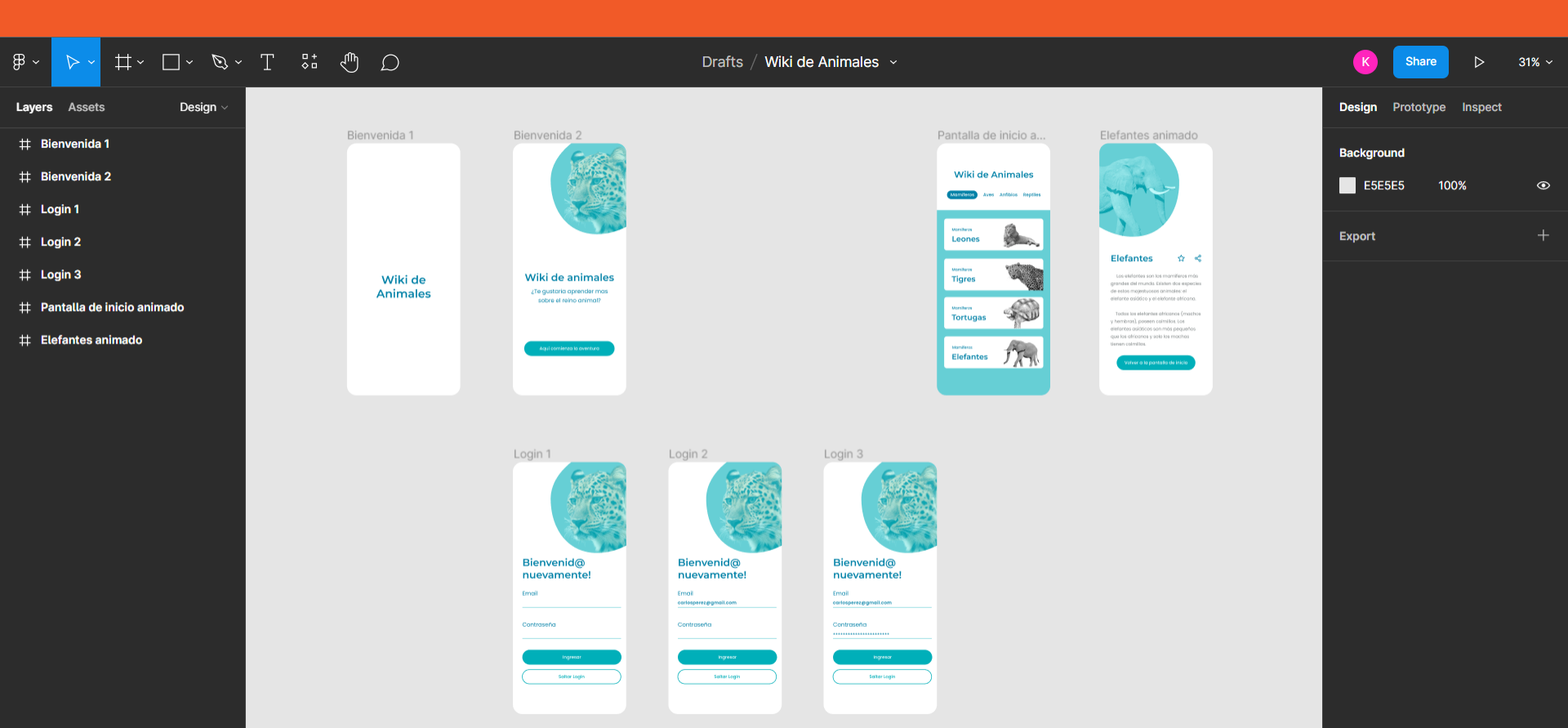

FUNDACIÓN

kodea

DORE

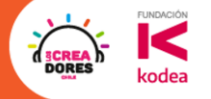

# **Desafío:** Ahora te toca a ti conectar todo!

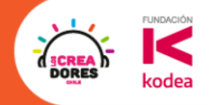

### 1.Importar un proyecto a tu figma

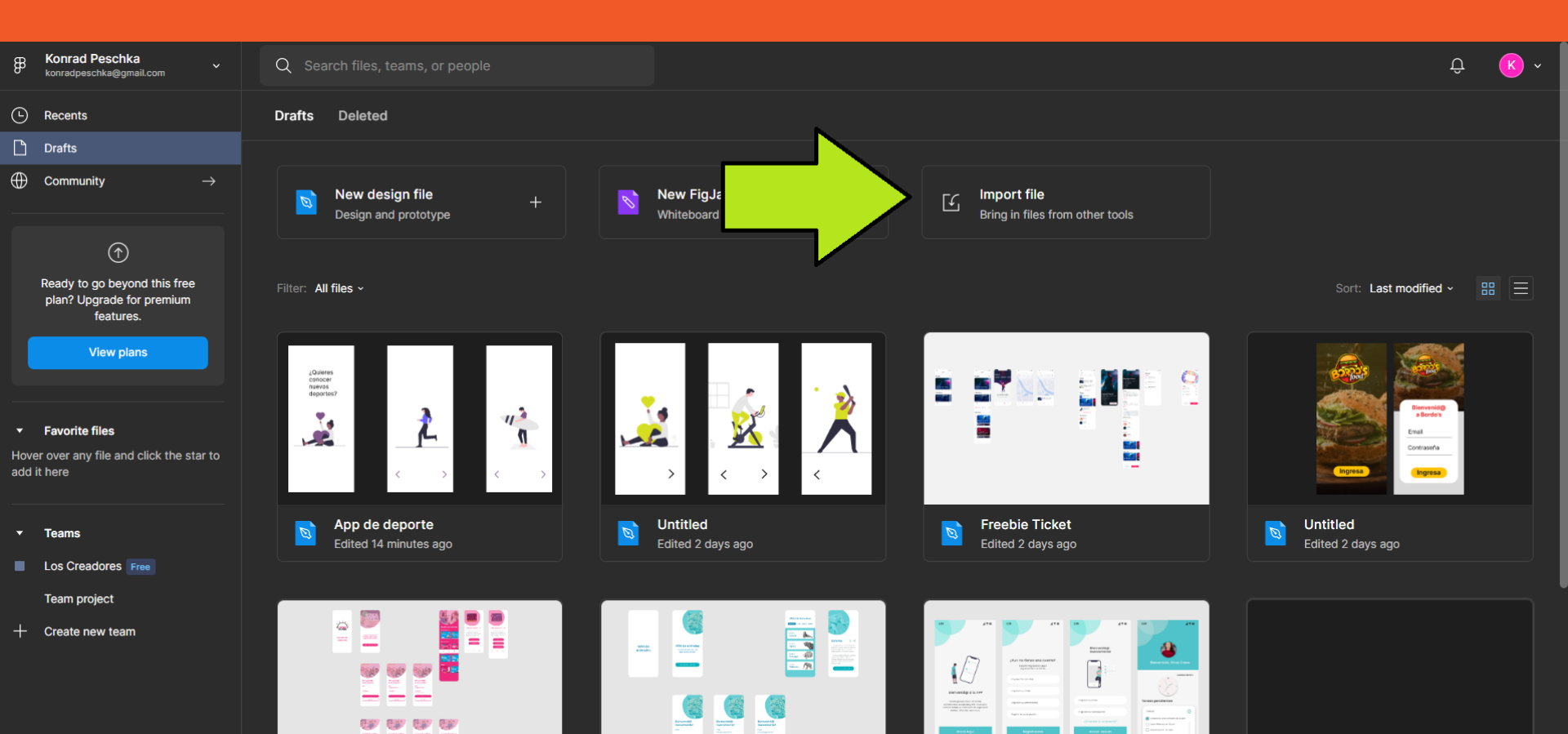

### 2.Doble clic para abrir el proyecto

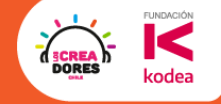

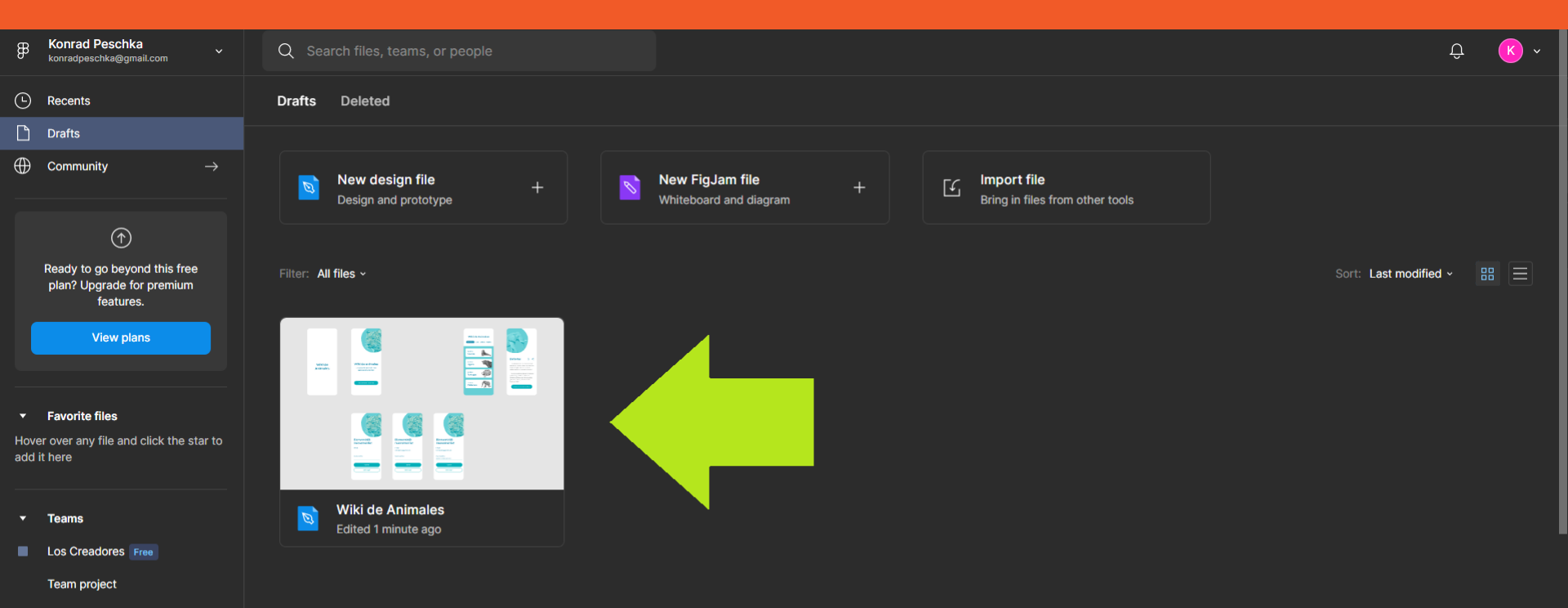

Create new team

### 3.El primer flujo que sea tipo "After delay"

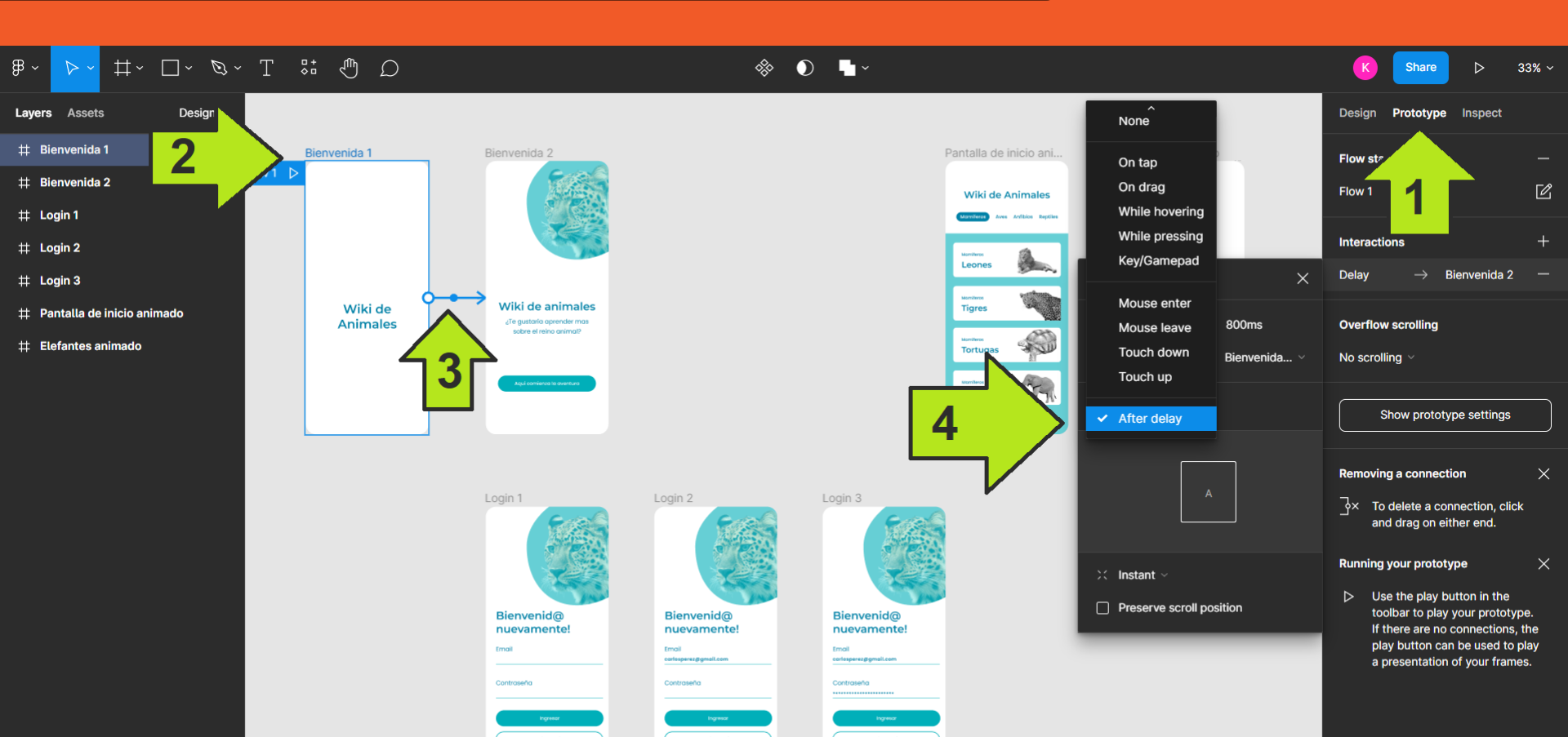

FUNDACIÓN

kodea

DORE

### 4.Los demás flujos pueden ser "Smart animate"

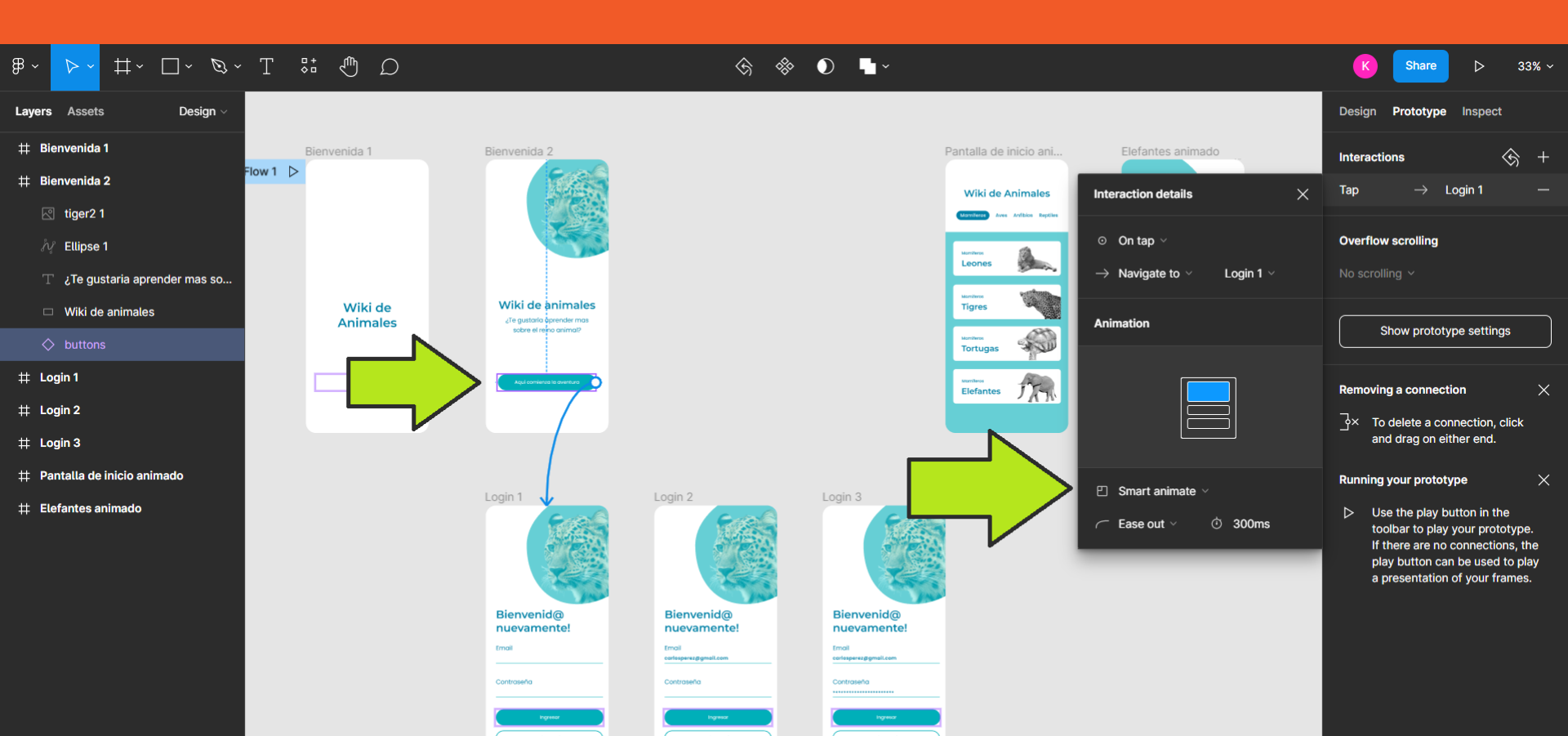

FUNDACIÓN

kodea

DORE

### 5.Seguir conectando hasta tener todos los flujos

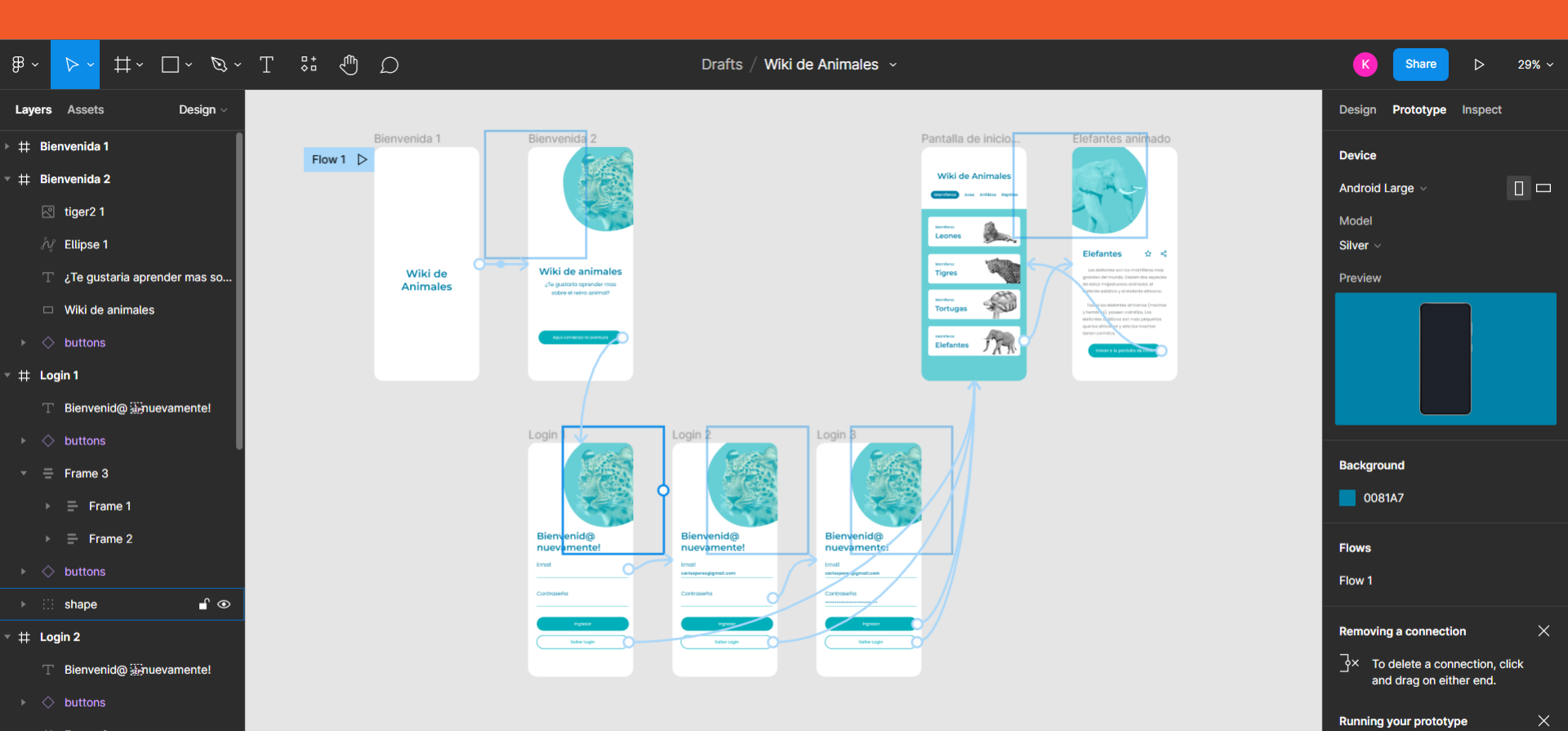

FUNDACIÓN

kodea

DORES

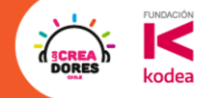

# ¡Vamos tu puedes!

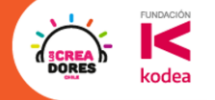

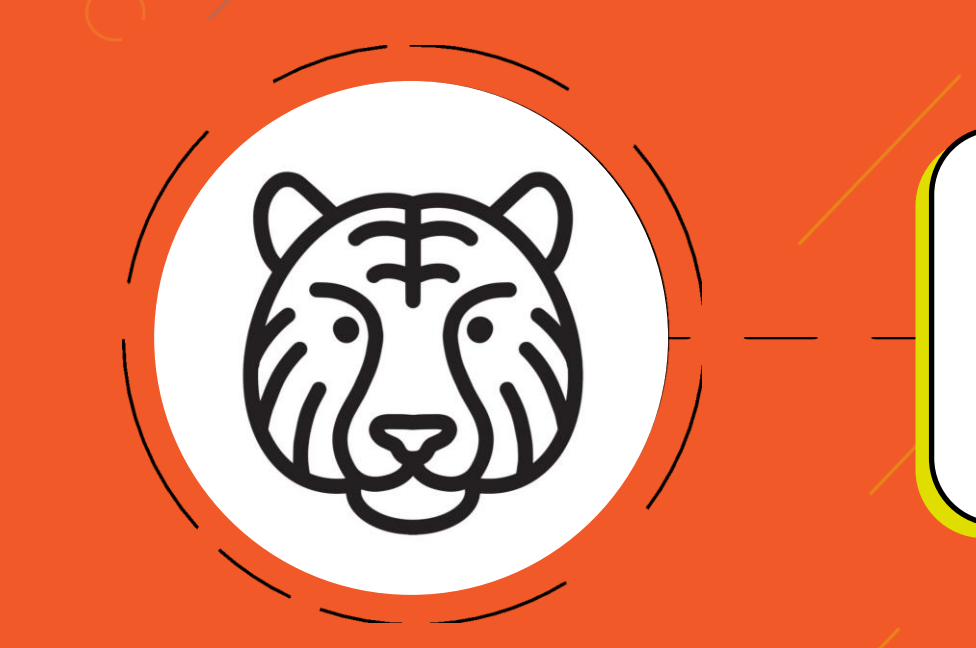

## Actividad 8: Agregar mas animales al Wiki

### Agregando una nueva tarjeta de animales

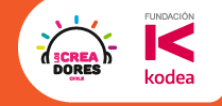

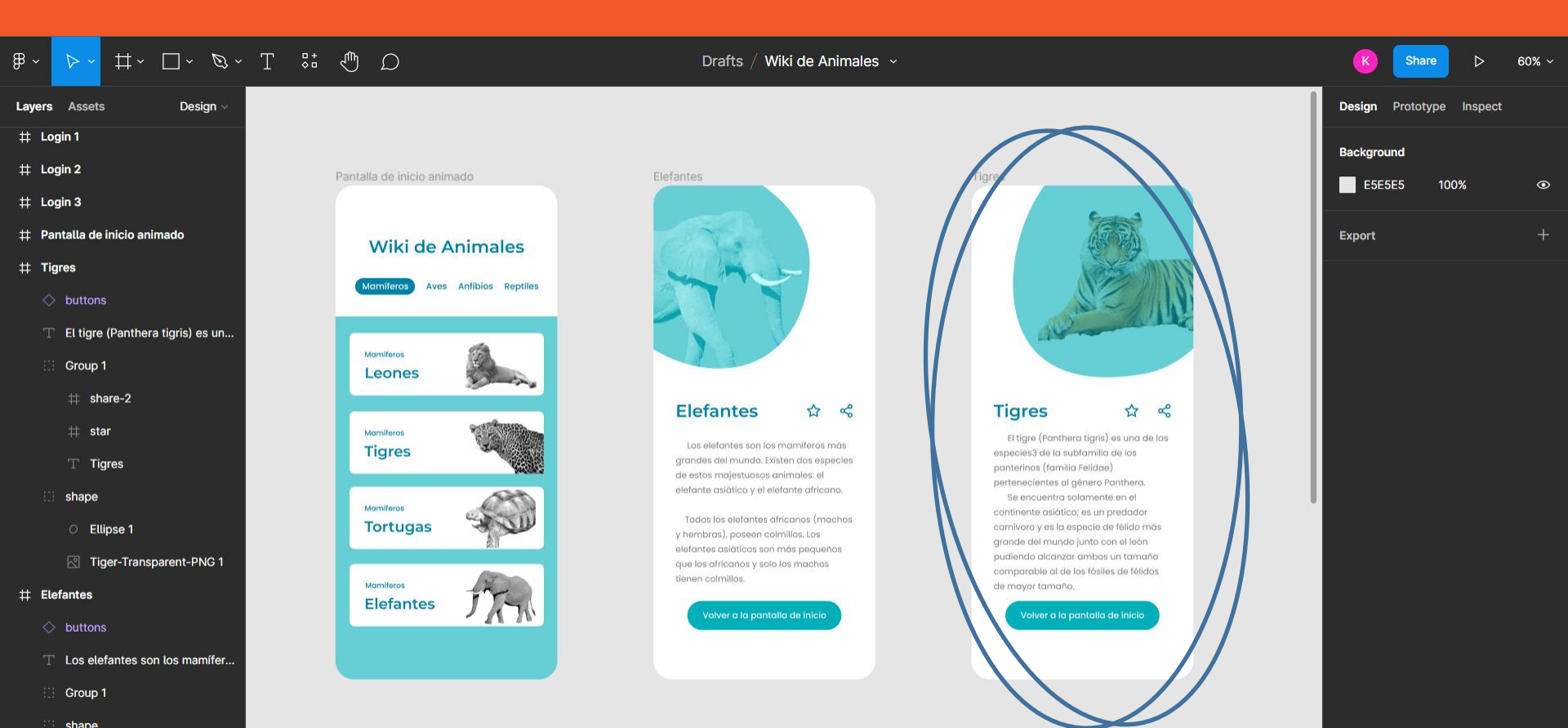

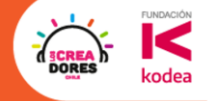

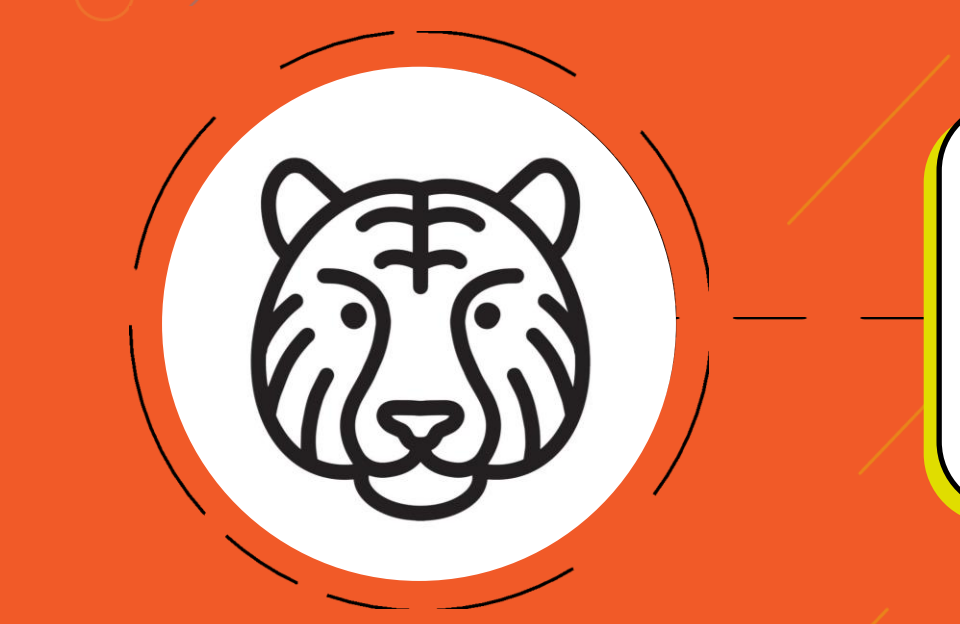

# Desafío: ¿Que animal vas a agregar tu?

### 1.Copiar y pegar la vista de los elefantes

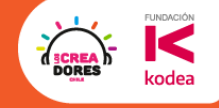

| ~ <mark>≻~</mark> #~ □~ &~ T \$#                |                                  | Drafts $/$ Wiki de Animales $$ $$ $$                                           |                                                                                | K Share Þ 60% -          |
|-------------------------------------------------|----------------------------------|--------------------------------------------------------------------------------|--------------------------------------------------------------------------------|--------------------------|
| yers Assets Design ~                            |                                  |                                                                                |                                                                                | Design Prototype Inspect |
| E Login 1                                       |                                  |                                                                                |                                                                                |                          |
| Login 2                                         | Pantalla de inicio animado       | Elefantes                                                                      | Elefantes                                                                      | Background               |
| : Login 3                                       |                                  | and the second second                                                          |                                                                                | E5E5E5 100% 👁            |
| : Pantalla de inicio animado                    | Wiki de Animales                 | CARL                                                                           | CHR.                                                                           | Export +                 |
| : Tigres                                        | Mamíferos Aves Anfibios Reptiles |                                                                                |                                                                                |                          |
| ♦ buttons                                       |                                  |                                                                                |                                                                                |                          |
| $\mathbb{T}^-$ El tigre (Panthera tigris) es un | Mamiferos                        |                                                                                |                                                                                |                          |
| 🔡 Group 1                                       | Leones                           |                                                                                |                                                                                |                          |
| # share-2                                       | Manufaros                        | Elefantes 🏠 😪                                                                  | Elefantes 🌣 😪                                                                  |                          |
| # star                                          | Tigres                           | Los elefantes son los mamíferos más<br>grandes del mundo. Existen dos especies | Los elefantes son los mamíferos más<br>grandes del mundo. Existen dos especies |                          |
| T Tigres                                        | 14085                            | de estos majestuosos animales; el<br>elefante asiático y el elefante africano. | de estos majestuosos animales: el<br>elefante asiático y el elefante africano. |                          |
| shape                                           | Mamileros<br>Tortugas            | Todos los elefantes africanos (machos                                          | Todos los elefantes africanos (machos                                          |                          |
| O Ellipse 1                                     | Tortugas                         | y hembras), poseen colmillos. Los<br>elefantes asiáticos son más pequeños      | y hembras), poseen colmillos. Los<br>elefantes asiáticos son más pequeños      |                          |
| ☑ Tiger-Transparent-PNG 1                       | Mamileros                        | que los africanos y solo los machos<br>tienen colmillos.                       | que los africanos y solo los machos<br>tienen colmillos.                       |                          |
| Elefantes                                       | Elerances 7 77                   | Volver a la pantalla de inicio                                                 | Volver a la pantalla de inicio                                                 |                          |
| ♦ buttons                                       |                                  |                                                                                |                                                                                |                          |
| $\mathbb T$ Los elefantes son los mamífer       |                                  |                                                                                |                                                                                |                          |
| Group 1                                         |                                  | CTRLC ·                                                                        | + CTRL V                                                                       |                          |

shape

₿

### 2.Cambarle el nombre a la vista y al titulo

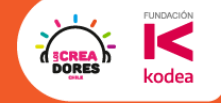

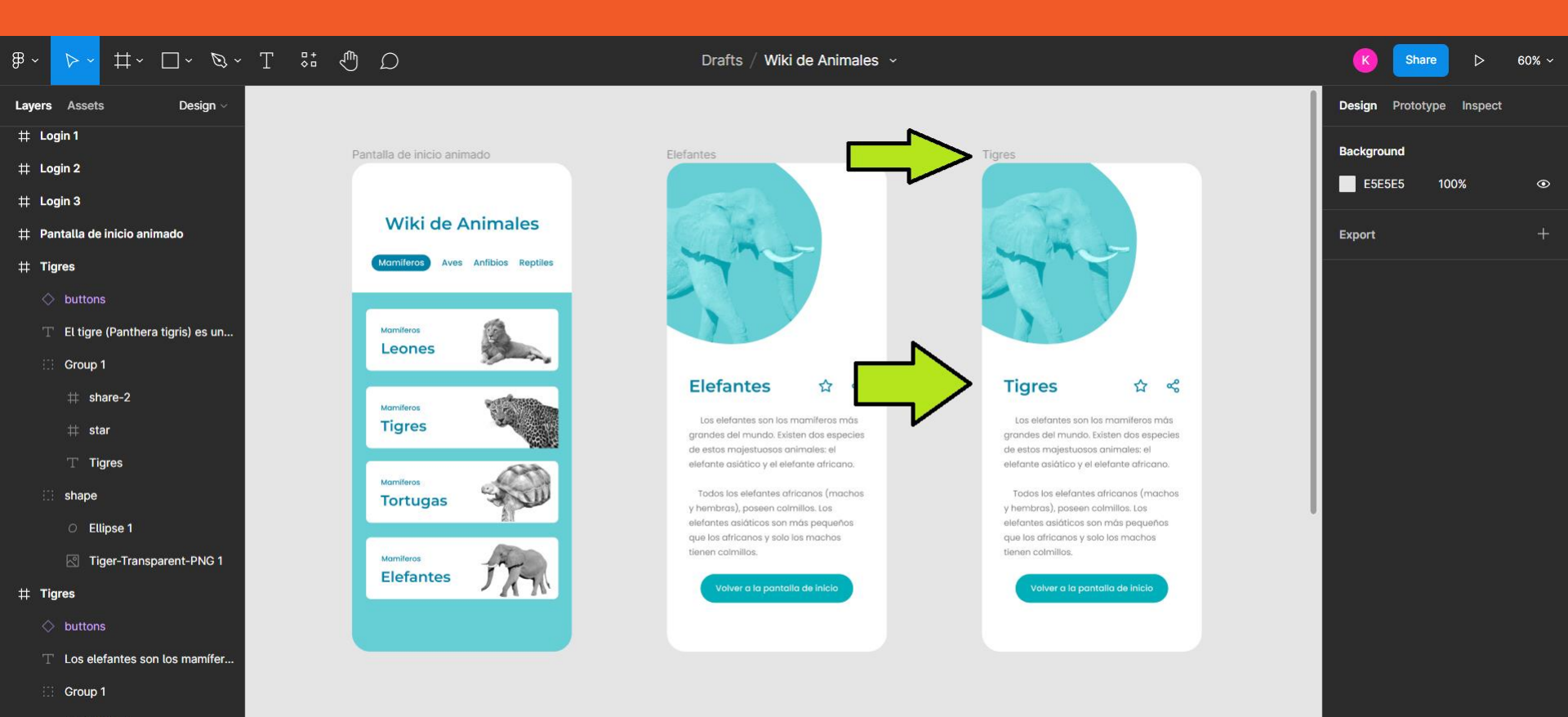

# share-2

### 3.Buscar imagen de un tigre en transparencia

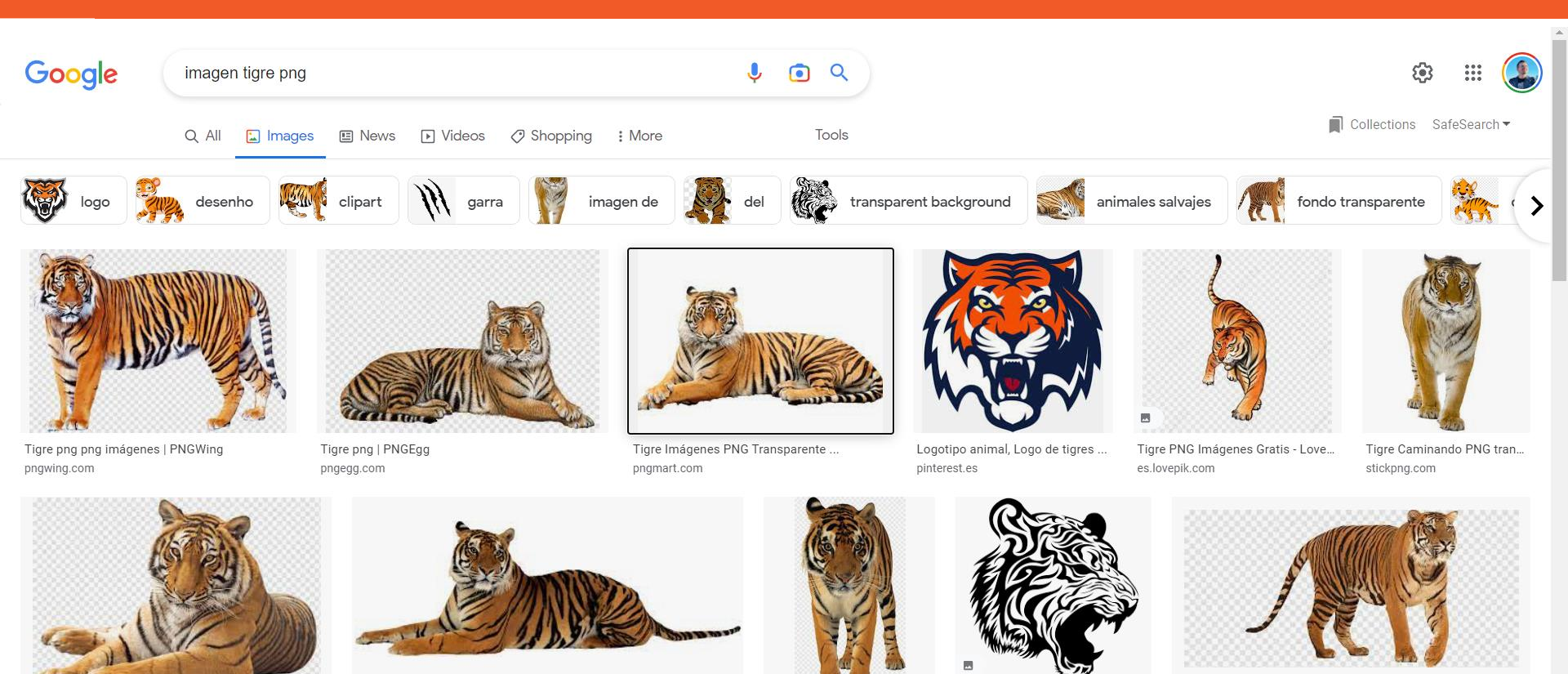

Barriga de tigre, animales salvajes ...

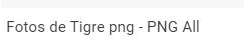

Tigre De Bengala, Tigre ima...

Free cabeza de tigre 1199327 P...

Tigre, Tigre png | PNGEgg

FUNDACIÓ

odea

OPE

### 4. Hacer click sobre la imagen y borrarlo del "shape"

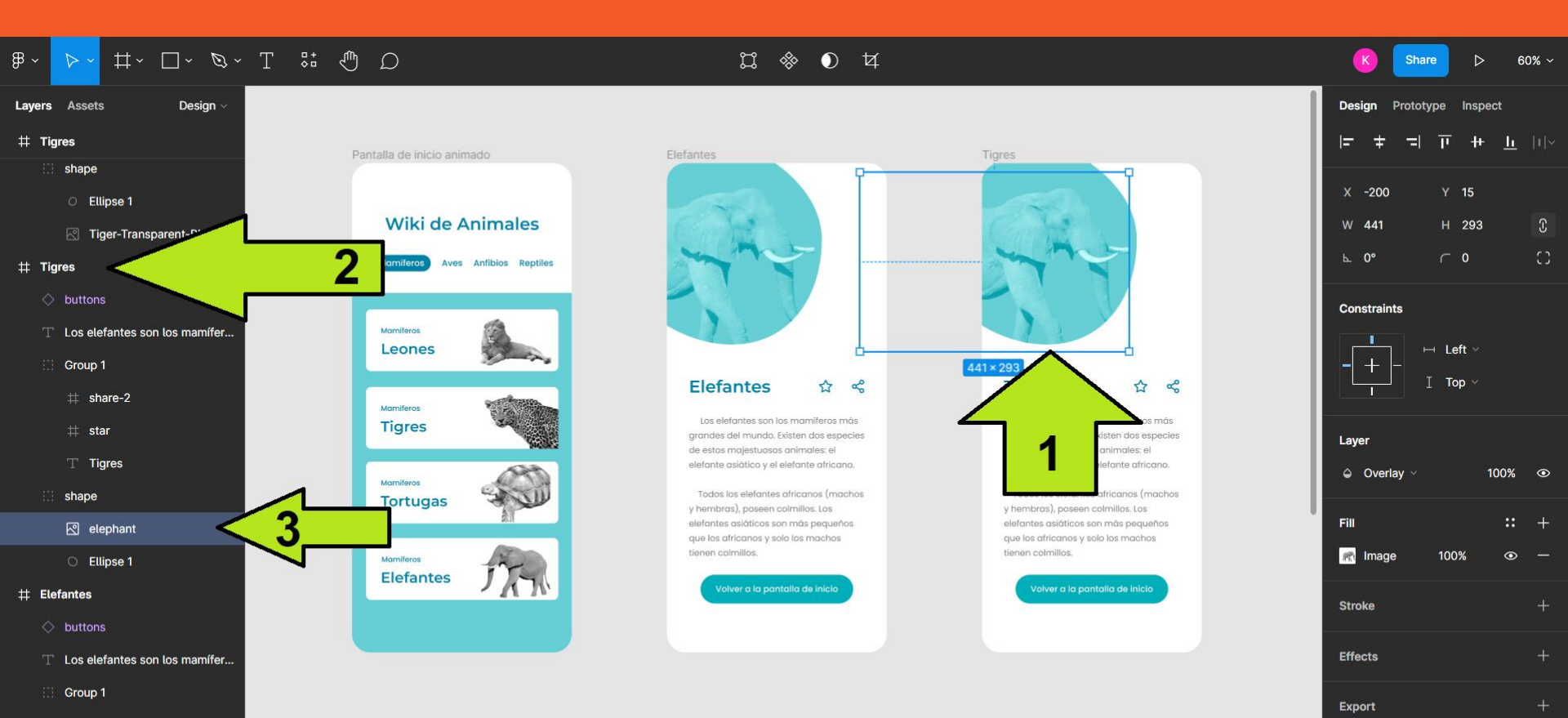

FUNDACIÓN

kodea

DORE

shape

#### GCREA DORES Kodea

### 5.Agregar y achicar la imagen del tigre

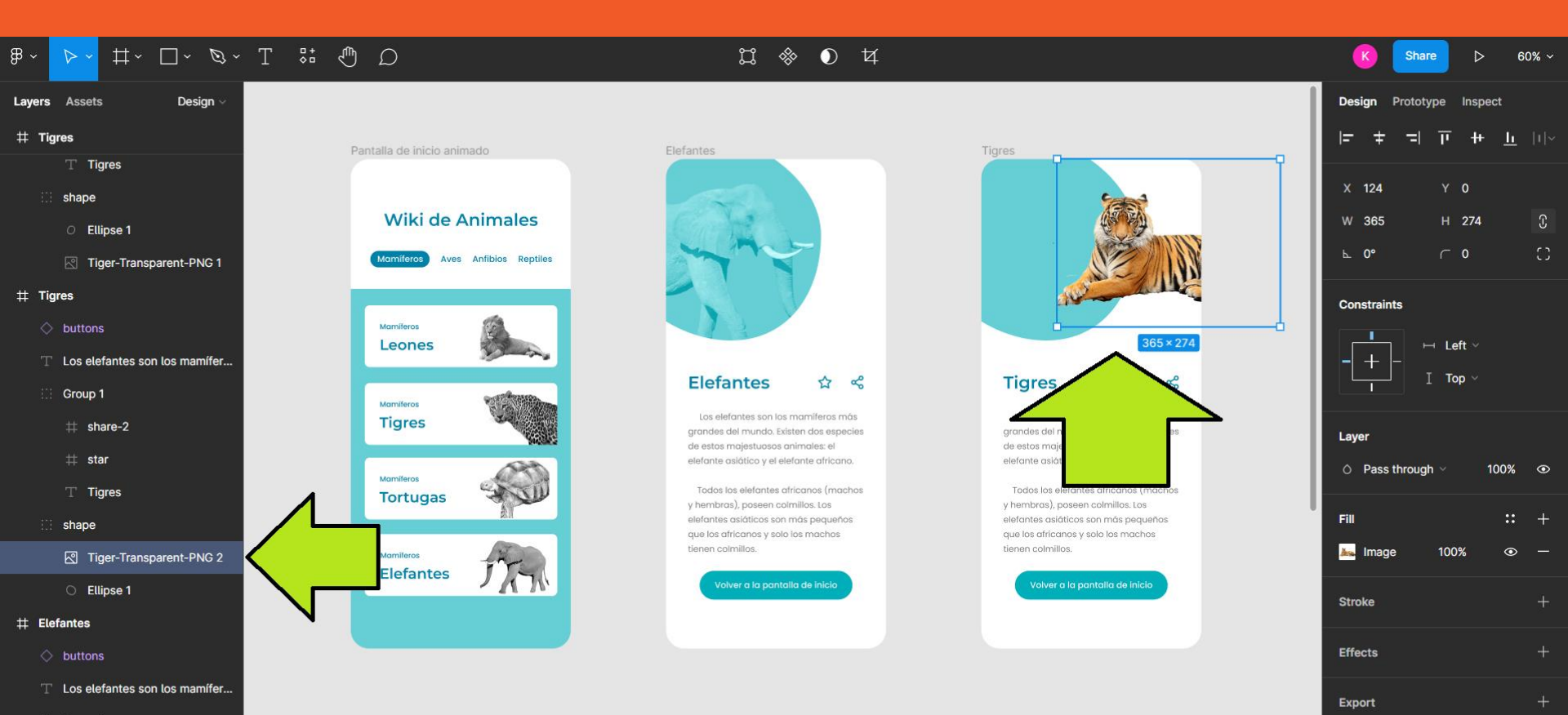

### 6.Seleccionar y acomodar la elipse para tapar al tigre

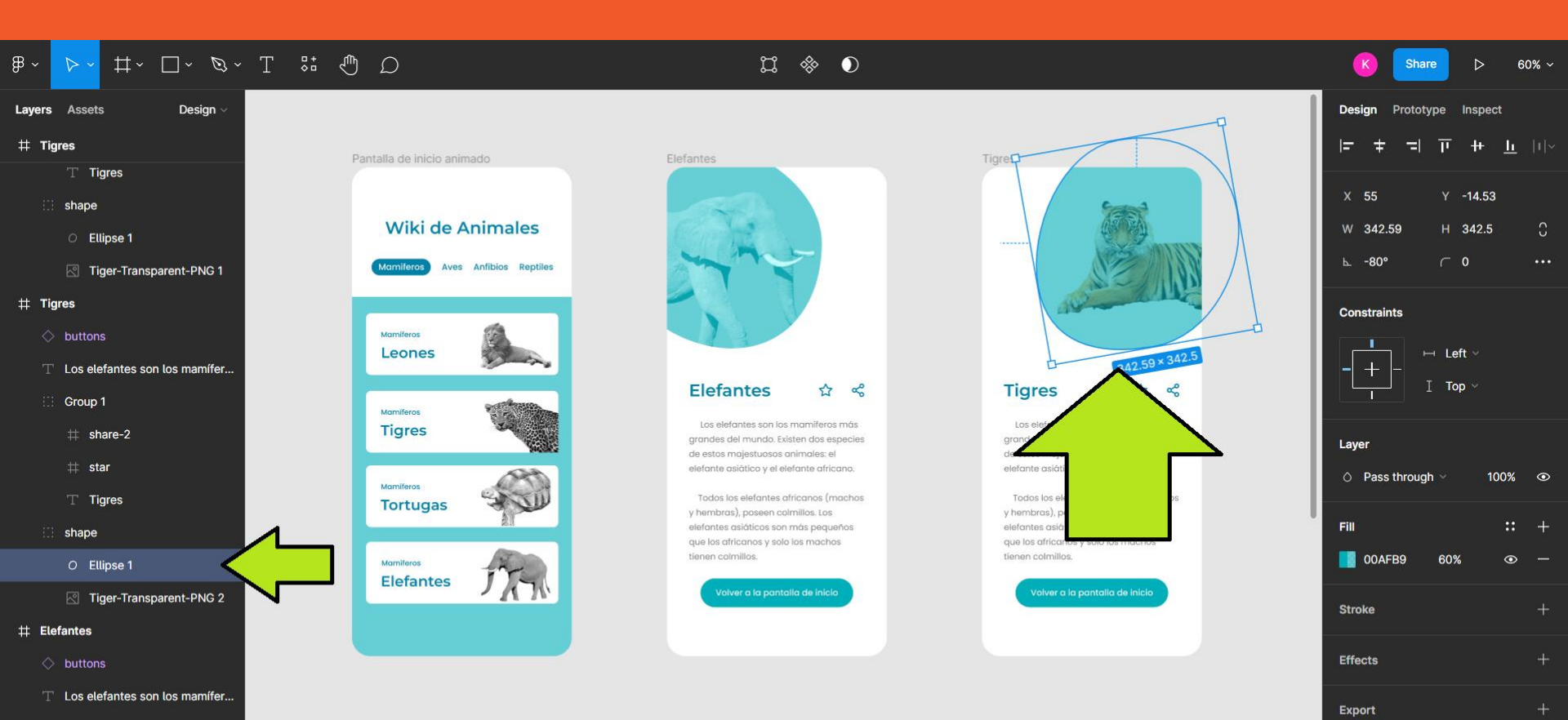

FUNDACIÓN

kodea

DORE

Group 1

### 7.Buscar y copiar información sobre los tigres

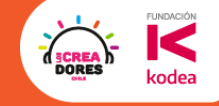

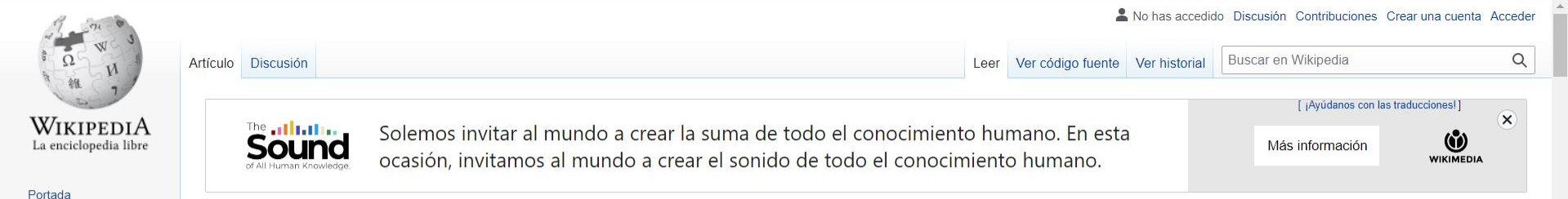

### Panthera tigris

Portal de la comunidad Actualidad

Cambios recientes Páginas nuevas Página aleatoria

Ayuda

Donaciones

Herramientas

Subir archivo Páginas especiales

página Citar esta página

Notificar un error

Lo que enlaza aquí

Enlace permanente

Elemento de Wikidata

Descargar como PDF

Versión para imprimir

Información de la

Imprimir/exportar

Crear un libro

Cambios en enlazadas

«Tigre» y «Tigresa» redirigen aquí. Para otras acepciones, véanse Tigre (desambiguación) y Tigresa (desambiguación).

El tigre (*Panthera tigris*) es una de las especies<sup>3</sup> de la subfamilia de los panterinos (familia Felidae) pertenecientes al género *Panthera*. Se encuentra solamente en el continente asiático; es un predador carnívoro y es la especie de félido más grande del mundo junto con el león pudiendo alcanzar ambos un tamaño comparable al de los fósiles de félidos de mayor tamaño.

Existen seis subespecies de tigre, de las cuales la de Bengala es la más numerosa; sus ejemplares constituyen cerca del 80 % de la población total de la especie; se encuentra en la India, Bangladés, Bután, Birmania y Nepal. Es una especie en peligro de extinción,<sup>4</sup> y en la actualidad, la mayor parte de los tigres en el mundo viven en cautiverio. El tigre es el animal nacional de Bangladés y la India.<sup>5</sup>

Es un animal solitario y territorial que generalmente suele habitar bosques densos, pero también áreas abiertas, como sabanas. Normalmente, el tigre caza animales de tamaño medio o grande, generalmente ungulados. En las seis diferentes subespecies existentes del tigre, hay una variación muy significativa del tamaño. Los tigres machos tienen un tamaño mucho mayor que el de las hembras. Análogamente, el territorio de un macho cubre generalmente un área mayor que el de una hembra.

Índice [ocultar]

Descripción
 Territorio
 Reproducción

4 Dieta

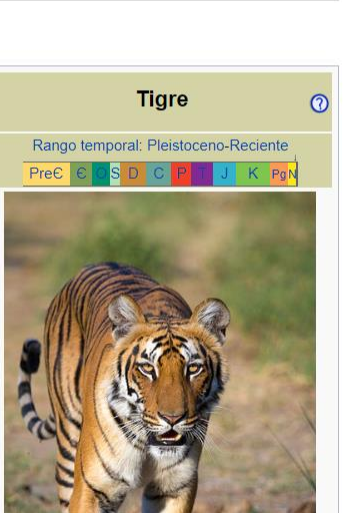

### 8.Pegar el texto que copiamos en la vista del tigre

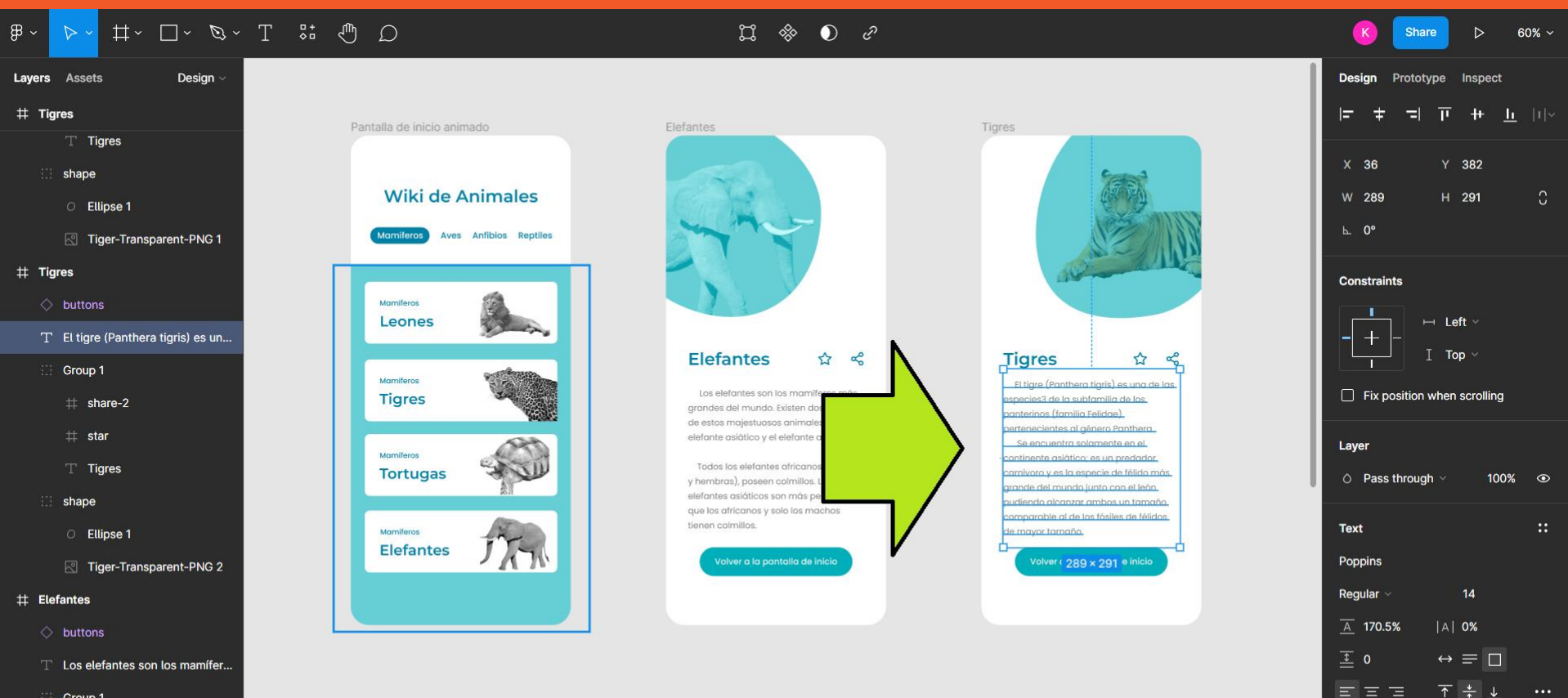

FUNDACIÓI

kodea

DORE

Group 1

### 9. Conectar los flujos para que todo funcione

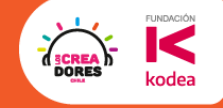

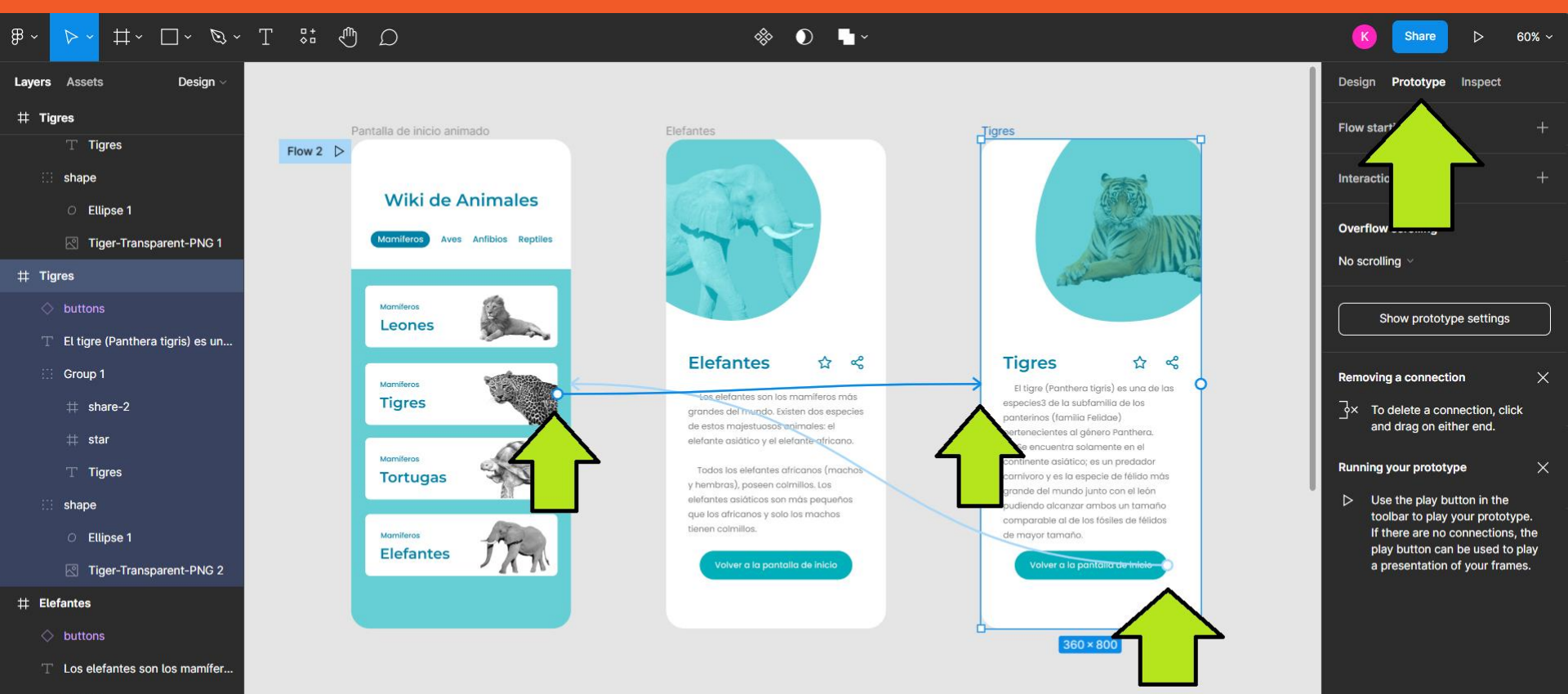

Group 1

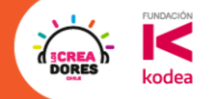

# ¡Vamos tu puedes!

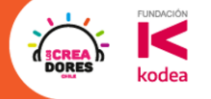

# Ejemplos de applicación

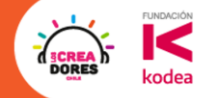

## Recicling point – Año 2019

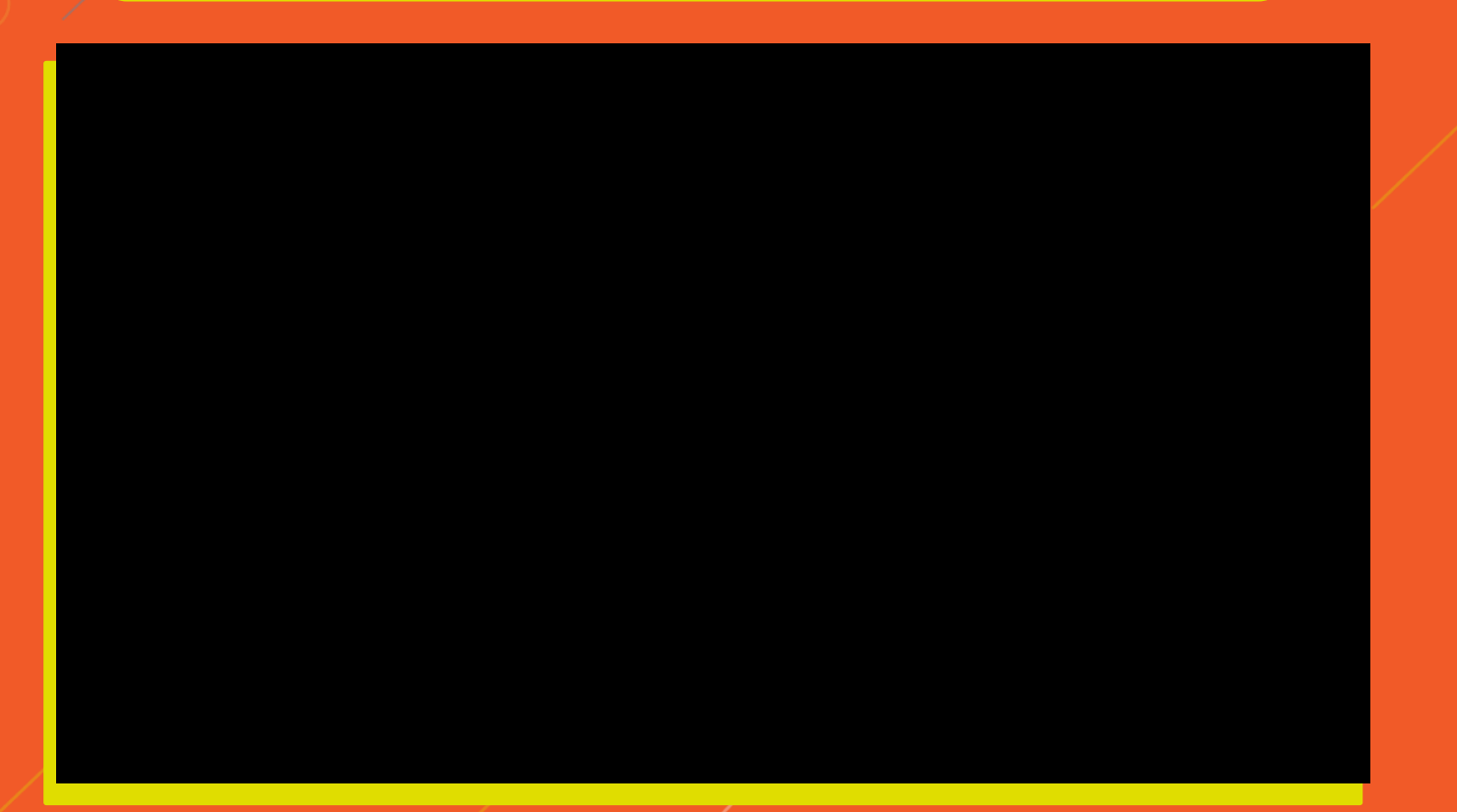

1

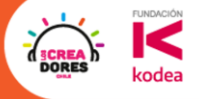

# ¿Que te llevas del encuentro de hoy?

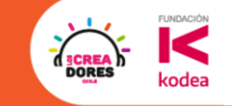

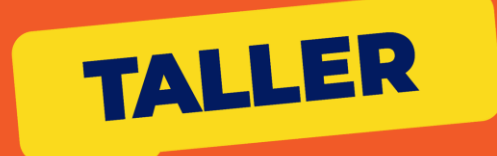

# EL PROTOTIPO EN EL CELULAR

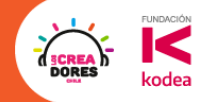

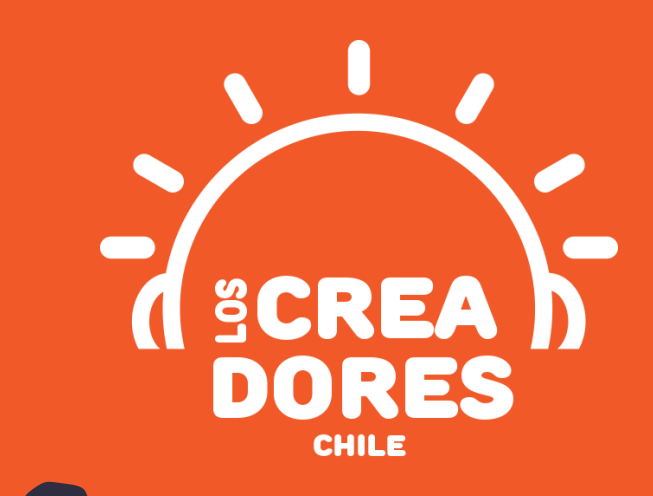

## iMUCHAS GRACIAS!

@LOSCREADORESCHILE #ESTIEMPODECREADORES